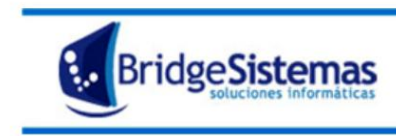

Calle 510 esq 9 - La Plata (1900) Teléfono: 0221 - 4846346 Mail: info@bridgesistemas.com.ar Web: www.bridgesistemas.com.ar

# MÓDULO POS

#### Introducción

El objetivo del presente documento es la introducción a un usuario nuevo en el módulo: Gestión POS del Sistema BS Gestión.

Para la utilización de este módulo es importante saber, previamente, que:

Existirá un Pos por cada punto de venta.

- No puede haber dos cajas abiertas en un mismo Pos.

## 1- APERTURA DE CAJA

Para poder realizar una apertura, debemos verificar que no haya ninguna caja abierta.

Al ingresar a la opción Apertura de Caja, el sistema despliega una pantalla detallando:

- **Operador**: persona habilitada para operar en el punto de venta.
- Punto de Venta
- Fecha: de apertura de caja.
- **Forma de Pago**: se listan las formas de pago con que opera la empresa. (Pesos, dólares, etc.).

El sistema habilita a Ingresar los valores de caja para la operatoria del día, es decir el saldo inicial. Cada Forma de pago tiene la opción de definir la suma a ingresar y la cantidad de billetes que integran dicho monto desde el ingreso a "Denominaciones", se despliega una ventana con los siguientes atributos: Denominación (los billetes/monedas), Cantidad (se ingresa la cantidad de billetes/monedas de inicio de jornada), completados los mismos oprimir Calcular y Asignar, trasladando el sistema el total de valores de caja inicial correspondiente a las formas de pago, oprimir Cerrar para salir de la ventana de asignación de valores.

El sistema provee un Historial de las aperturas de caja, al oprimir el botón **Historial**, se despliega un Historial de Movimientos de la Ultima Apertura detallando: para cada forma de pago: monto, fecha y hora de Apertura, Alivio, Pagos Recibidos, Arqueo y Cierre.

En el caso que se quiera obtener el historial de aperturas anteriores se deberá colocar la fecha y seleccionar la apertura que se desee consultar.

Completados los Valores Iniciales de Caja, oprimir **Aceptar**. El sistema detalla el movimiento de apertura realizado, indicando los montos, la fecha y hora de la misma.

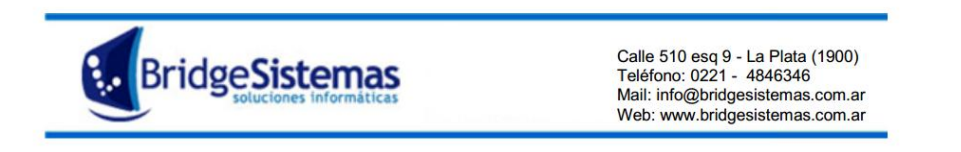

Cliqueando en crear caja, tendremos la siguiente pantalla:

| o Apertura de Caia                                        |              | Empresa Demo                                           | 1          | Empresa     |
|-----------------------------------------------------------|--------------|--------------------------------------------------------|------------|-------------|
| CExportar (F8)                                            | vuda 💔 Cerra | r(F12)                                                 |            |             |
| Apertura de caja actual Nro. 42 05/08/2013 11:03:42 Fecha | Operador     | Punto de Venta<br>1 - La Plata LA PLATA - Empresa Demo |            |             |
| 05/08/2013                                                |              | Mariniante Deslinado                                   |            |             |
| Nro.: 42                                                  |              |                                                        |            |             |
| Fecha: 05/08/2013 11:03:42<br>Efectivo pesos              |              |                                                        | \$5.000,00 |             |
|                                                           |              | Movimientos realizados durante la apertura actual      |            |             |
| 1 - La Plata LA PLATA - Empr<br>Efectivo pesos            | esa Demo     |                                                        |            |             |
| (42) Apertura                                             |              | \$5.000,00 05/08/2013 11:03:42                         | Ö.         |             |
|                                                           |              | \$5.000,00                                             |            |             |
| Total                                                     |              | \$5.000,00                                             |            |             |
|                                                           |              |                                                        |            |             |
|                                                           |              |                                                        |            |             |
|                                                           |              |                                                        |            |             |
|                                                           |              |                                                        |            |             |
|                                                           |              |                                                        |            |             |
|                                                           |              |                                                        |            |             |
|                                                           |              |                                                        |            |             |
|                                                           |              |                                                        |            |             |
|                                                           |              |                                                        |            |             |
|                                                           |              |                                                        |            |             |
|                                                           |              |                                                        |            |             |
|                                                           |              |                                                        |            |             |
| <                                                         |              | ш.                                                     |            | <u>کا :</u> |

Luego vamos generando ventas, mediante "Facturación mostrador", lo que va provocando movimientos en la caja, tanto en efectivo como tarjetas.

En cualquier momento podemos hacer un informe para ver cómo está compuesta la caja sin necesidad de hacer el arqueo. Este informe se llama "Estado de Caja detallado".

## 2- ALIVIO DE CAJA

Es la acción por la cual se retira plata en efectivo. Por ejemplo: puede ser que por decisión de la empresa cuando se llegue a "x" monto se deba sacarlo y guardarlo en otro lado.

## 3- ARQUEO DE CAJA

Es el paso OBLIGADO previo al cierre de la caja, y es el más importante, ya que verificaremos si el importe que tenemos en la caja es el que tenemos que tener según el sistema.

Debemos poner cual es el monto REAL que tenemos en ese momento. Podemos cliquear en "denominaciones" e ir poniendo la cantidad que tenemos de cada billete y el sistema va sumando, de la misma manera que se podía hacer en la apertura de la caja

A modo de ejemplo cargaremos menos plata para ver que es lo que sucede con el sistema. Tendríamos que tener 7679.99 pero vamos a poner que tenemos 7550.

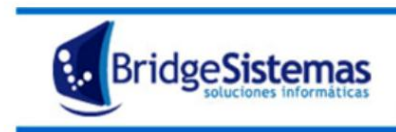

Calle 510 esq 9 - La Plata (1900) Teléfono: 0221 - 4846346 Mail: info@bridgesistemas.com.ar Web: www.bridgesistemas.com.ar

| 6 Arqueo d          | e Caja              |                    |                      |               | Emp        | resa Demo |                 |           | Empresa |
|---------------------|---------------------|--------------------|----------------------|---------------|------------|-----------|-----------------|-----------|---------|
| ∭Exportar (         | F8) 🧳               | Ayuda 🛛 👔 Cerrar(F |                      |               |            |           |                 |           |         |
| Apertura de c       | aja actual          | Operador           | Pui                  | nto de Venta  |            |           | _               |           |         |
| Nro. 42 05/08/      | /2013 11:03:42      | Furlan Yesica      | 1 -                  | La Plata LA P | LATA - Emp | resa Demo |                 |           |         |
| Fecha<br>05/08/2013 |                     |                    |                      |               |            | _         |                 |           |         |
|                     |                     |                    | Denominaciones PESOS | D             | errar(Esc) |           |                 |           |         |
|                     |                     | Forma de Pago      | Depeminacion         | Captidad      | Total      |           | Monto Caja Real | Historial |         |
|                     | Efectivo pesos      |                    | 100                  |               | O          | .679,99   | 7679.99         |           |         |
|                     |                     |                    | 50                   |               | 0          |           |                 |           |         |
|                     |                     | Eorma do I         | 20                   |               | 0          |           | Monto Caia      |           |         |
|                     | Tarjetas de Credito | r or ma de i       | 10                   |               | 0          |           | Monto Caja      | \$1.040,0 | D       |
|                     |                     |                    | 1                    |               | 0          |           |                 |           |         |
|                     |                     |                    | 0.50                 |               | 0          |           |                 |           |         |
|                     |                     |                    | 0.25                 |               | 0          |           |                 |           |         |
|                     |                     |                    | 0.10                 |               | 0          |           |                 |           |         |
|                     |                     |                    | 0.05                 | <u> </u>      | 0          |           |                 |           |         |
|                     |                     |                    | Cotización : 1.0     | lotal         | U          |           |                 |           |         |
|                     |                     |                    | Asignar              |               |            |           |                 |           |         |
|                     |                     |                    |                      |               |            |           |                 |           |         |
|                     |                     |                    |                      |               |            |           |                 |           |         |
|                     |                     |                    |                      |               |            |           |                 |           |         |
|                     |                     |                    |                      |               |            |           |                 |           |         |
|                     |                     |                    |                      |               |            |           |                 |           |         |
|                     |                     |                    |                      |               |            | -         |                 |           |         |
|                     |                     |                    |                      |               |            |           |                 |           |         |
|                     |                     |                    |                      |               |            |           |                 |           |         |
|                     |                     |                    |                      |               |            |           |                 |           |         |
|                     |                     |                    |                      |               |            |           |                 |           |         |
|                     |                     |                    |                      |               |            |           |                 |           |         |
|                     |                     |                    | III                  |               |            |           |                 |           | 2       |

Luego damos clic en "Generar arqueo".

| 🌈 Arqueo de Caja                                                              |                           |                          | Empresa Demo                                         |                 |            | Empresa |
|-------------------------------------------------------------------------------|---------------------------|--------------------------|------------------------------------------------------|-----------------|------------|---------|
| 🕼 Exportar (F8) 🧳                                                             | Ayuda 🛛 🕥 Cerra           |                          |                                                      |                 |            |         |
| Apertura de caja actual<br>Nro. 42 05/08/2013 11:03:42<br>Fecha<br>05/08/2013 | Operador<br>Furlan Yesica | Punto<br>1 - La          | o <b>de Venta</b><br>I Plata LA PLATA - Empresa Demo |                 |            |         |
|                                                                               | Forma de Pago             | Ν                        | 1onto Caja Sistema                                   | Monto Caja Real | Historial  |         |
| Efectivo pesos                                                                |                           | Denominaciones           | \$7.679,99                                           | 7679.99         |            |         |
|                                                                               |                           | Cheques de Terceros y Ta | nrjetas de Credito                                   |                 |            |         |
| Tarietas de Credito                                                           | Forma                     | le Pago                  |                                                      | Monto Caja      | ¢1.040.00  |         |
|                                                                               |                           |                          |                                                      |                 | \$1.040,00 |         |
|                                                                               |                           | General Arge             |                                                      |                 |            |         |
|                                                                               |                           |                          |                                                      |                 |            |         |
|                                                                               |                           |                          |                                                      |                 |            |         |
|                                                                               |                           |                          |                                                      |                 |            |         |
|                                                                               |                           |                          |                                                      |                 |            |         |
|                                                                               |                           |                          |                                                      |                 |            |         |
|                                                                               |                           |                          |                                                      |                 |            |         |
|                                                                               |                           |                          |                                                      |                 |            |         |
|                                                                               |                           |                          |                                                      |                 |            |         |
|                                                                               |                           |                          |                                                      |                 |            |         |
|                                                                               |                           |                          |                                                      |                 |            |         |
|                                                                               |                           |                          |                                                      |                 |            |         |

Y el arqueo queda así:

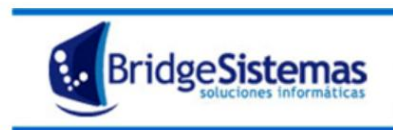

| Exportar (F8)       Ayuda       Cerrar(F12)         Apertura de caja actual       Dperador       Punto de Venta         Funda 105/08/2013 11:03:42       Funda Yesica       1 - La Plats LA PLATA - Empresa Demo         Fecha       05/08/2013 11:03:42       \$-129,99         Movimiento Realizado       \$-129,99         Fecha:       05/08/2013 11:03:42       \$-129,99         I - La Plata LA PLATA - Empresa Demo       \$-129,99         Efectivo pesos       \$-129,99         I - La Plata LA PLATA - Empresa Demo       \$-129,99         Efectivo pesos       \$-129,99         (42) Apertura       \$5,000,00       05/08/2013 11:03:42         (43) Alivio       \$5,000,00       05/08/2013 11:49:00         Furlan Yesica       \$12,99       05/08/2013 11:57:52         Pagos Recibidos       \$17,679,99       5/08/2013 11:57:52                                                                                                    | Movimiento Realizado       Punto de Venta         Nro.: 44       Punto de Venta         Inc.: 44       Fecha: 05/08/2013 11:03:42         Fecha: 05/08/2013 11:57:52       Fuelon Venta         Fecha: 05/08/2013 11:57:52       \$-129,99         Inc.: 44       Fecha: 05/08/2013 11:57:52         Fecto: 05/08/2013 11:57:52       \$-129,99         Inc.: 44       Fecha: 05/08/2013 11:57:52         Fecto: 05/08/2013 11:57:52       \$-129,99         Inc.: 44       Fecha: 05/08/2013 11:57:52         Fecto: 05/08/2013 11:57:52       \$-129,99         Inc.: 44       Fecha: 05/08/2013 11:57:52         Fecto: 05/08/2013 11:57:52       \$-129,99         Inc.: 44       Fecha: 05/08/2013 11:57:52         Fecto: 05/08/2013 11:57:52       Furlan Yesica         Inc.: 44       Fecha: 05/08/2013 11:57:52         Fecto: 05/08/2013 11:57:52       Furlan Yesica         Invincional Inc.: 45:000,00       05/08/2013 11:19:00         Furlan Yesica       \$7.679,99         Fotal       \$7.679,99                                                                                                    |
|----------------------------------------------------------------------------------------------------|----------------------------------------------------------------------------------------------------|
| Apertura de caja actual     Operador     Punto de Venta       hro. 42 05/08/2013 11:03:42     Furlan Yesica     I - La Plata LA PLATA - Empresa Demo       Fecha     05/08/2013 11:03:42     \$-129,99       Nro.: 44     Fecha: 05/08/2013 11:57:52     \$-129,99       Fecha: 05/08/2013 11:57:52     \$-129,99       I - La Plata LA PLATA - Empresa Demo     \$-129,99       I - La Plata LA PLATA - Empresa Demo     \$-129,99       I - La Plata LA PLATA - Empresa Demo     \$-129,99       I - La Plata LA PLATA - Supersa Demo     \$-129,99       I - La Plata LA PLATA - Supersa Demo     \$-129,99       I - La Plata LA PLATA - Supersa Demo     \$-129,99       I - La Plata LA PLATA - Supersa Demo     \$-129,99       I - La Plata LA PLATA - Supersa Demo     \$-129,99       I - La Plata LA PLATA - Empresa Demo     \$-129,99       I - La Plata LA PLATA - Supersa Demo     \$-129,99       I - La Plata LA PLATA - Supersa Demo     \$-129,99       I - La Plata LA PLATA - Supersa Demo     \$-129,99       I - La Plata LA PLATA - Supersa Demo     \$-129,99       I - La Plata LA PLATA - Supersa Demo     \$-129,99       I - La Plata LA PLATA - Supersa Demo     \$-129,99       I - D - Plata LA PLATA - Supersa Demo     \$-129,99       I - D - Plata LA PLATA - Supersa Demo     \$-129,99       I - D - Plata LA PLATA - Supersa Demo     <                                                                                                    | pertura de caja actual Operador Punto de Venta<br>Ivo. 42 05/08/2013 11:03:42 Punto de Venta<br>Ercha<br>05/08/2013 11:03:42 Venta<br>15/08/2013 11:57:52 Fectivo pesos \$-<br>Fectivo pesos -<br>Fectivo pesos - |
| Fecha         IS/08/2013         Movimiento Realizado         Nro.: 44         Fecha: 05/08/2013 11:57:52         Ffectivo pesos         \$-129,99         Demonstration of the sector of the sector of the se                                                                                                    | Image: Spin spin spin spin spin spin spin spin s                                                                                                    |
| Movimiento Realizado           Nro.: 44         Fecha: 05/08/2013 11:57:52           Efectivo pesos         \$-129,99           1 - La Plata LA PLATA - Empresa Demo                                                                                                    | Movimiento Realizado           Nr0:: 44           Fecha: 05/08/2013 11:57:52           Efectivo pesos           1 - La Plata LA PLATA - Empresa Demo           Efectivo pesos           (43) Alivio           (43) Alivio           (44) Arqueo           Pagos Recibidos           \$7.079,99           Total                                                                                                    |
| Movimiento Realizatio           Nro.: 44         Fecha: 05/08/2013 11:57:52         \$-129,99           Efectivo pesos         \$-129,99         \$-129,99           1 - La Plata LA PLATA - Empresa Demo                                                                                                    | Movimento Realizado           Nro:: 44         Fecha: 05/08/2013 11:57:52         \$-129,99           Fecha: 05/08/2013 11:57:52         \$-129,99         \$-129,99           I         La Plata LA PLATA - Empresa Demo         \$-129,99           Efectivo pesos         (42) Apertura         \$500,00         05/08/2013 11:03:42         \$           (42) Apertura         \$5.000,00         05/08/2013 11:03:42         \$         \$           (43) Alivio         \$5.000,00         05/08/2013 11:03:42         \$         \$           (44) Arqueo         \$129,99         05/08/2013 11:57:52         Furlan Yesica         \$           Pagos Recibidos         \$7.679,99         \$         \$         \$         \$           Total         \$7.679,99         \$         \$         \$         \$                                                                                                    |
| Fecha: 05/08/2013 11:57:52         \$-129,99           Fectivo pesos           1 - La Plata LA PLATA - Empresa Demo           Fectivo pesos           (42) Apertura           (42) Apertura           (43) Alivio           (44) Arqueo           (44) Arqueo           (44) Arqueo           (5/08/2013 11:75:52           Furlan Yesica           Pagos Recibidos           (5/08/2013 11:75:52                                                                                                    | Fecha: 05/08/2013 11:57:52       Fecha: 05/08/2013 11:57:52       Fectivo pesos       I - La Plata LA PLATA - Empresa Demo       Fectivo pesos       Fectivo pesos       (42) Apertura       (42) Apertura     \$5.000,00     05/08/2013 11:03:42       (43) Alivio     \$5.000,00     05/08/2013 11:03:42       (44) Arqueo     \$1.29,99     05/08/2013 11:57:52     Furlan Yesica       Pagos Recibidos     \$7.679,99     \$7.679,99       Total                                                                                                    |
| Efectivo pesos         \$-129,99           Movimientos realizados durante la apertura actual           I - La Plata LA PLATA - Empresa Demo           Efectivo pesos           (42) Apertura         \$5.000,00         05/08/2013 11:03:42         \$           (43) Alivio         \$5.000,00         05/08/2013 11:49:00         Furlan Yesica         \$           (44) Arqueo         \$129,99         05/08/2013 11:57:52         Furlan Yesica         \$           (44) Arqueo         \$129,99         05/08/2013 11:57:52         Furlan Yesica         \$           Pagos Recibidos         \$7.679.99         \$         \$         \$                                                                                                    | Efectivo pesos         \$-129,99           Movimientos realizados durante la apertura actual                                                                                                    |
| Novimientos realizados durante la apertura actual           1         La Plata LA PLATA - Empresa Demo           Efectivo pesos         \$5.000,00         05/08/2013 11:03:42           (42) Apertura         \$5.000,00         05/08/2013 11:03:42           (43) Alivio         \$5.000,00         05/08/2013 11:49:00           (44) Arqueo         \$129,99         05/08/2013 11:57:52         Furlan Yesica           Pagos Recibidos         \$7.679,99         \$7.079,99                                                                                                    | Hovimientos realizados durante la apertura actual           La Plata LA PLATA - Empresa Demo         Colspan="2">Colspan="2">Colspan="2"Colspan="2"Colspan="2                                                                                                    |
| I - La Plata LA PLATA - Empresa Demo           Efectivo pesos           (42) Apertura         \$5.00,00         05/08/2013 11:03:42         Image: Colspan="2">Image: Colspan="2">Image: Colspan="2" Colspan="2">Image: Colspan="2" Colspan="2" Colspan=                                                                             | I - La PLATA - Empresa Demo           Efectivo peso                                                                                                    |
| Erectivo pesos         \$5.00,00         05/08/2013 11:03:42         Image: Constraint of the second second | Frectivo pesos     \$ 5000,0     05/08/2013 11:03:42     Image: Constraint of the second of the second of the sec                                                                                                    |
| 43) Alivio         \$5.00,00         05/08/2013 11:49:00         Furlan Yesica           (44) Arqueo         \$-129,99         05/08/2013 11:57:52         Furlan Yesica           Pagos Recibidos         \$7.679,99                                                                                                    | (43) Alivio     \$ 5000,00     05/08/2013 11:49:00     Furlan Yesica       (44) Arqueo     \$ 129,99     05/08/2013 11:57:52     Furlan Yesica       Pagos Recibildos     \$ 7.679,99       Total     \$ 7.679,99                                                                                                    |
| (44) Arqueo         \$129/9         05/08/2013 11:57:52         Furlan Yesica           Pagos Recibidos         \$7,679,99         57/08/2013 11:57:52         Furlan Yesica                                                                                                    | City         City         City <thcity< th="">         City         City         <thc< td=""></thc<></thcity<>                                                                                                    |
| Pagos Recibidos \$7.679,99                                                                                                    | Pagos Recibidos \$7.679,99<br><b>Total</b> \$7.679,99                                                                                                    |
| \$7 679.99                                                                                                    | \$7.679,99<br>Total \$7.679,99                                                                                                    |
| (riors)ss                                                                                                    | Total \$7.679,99                                                                                                    |
| Total \$7.679,99                                                                                                    |                                                                                                    |
|                                                                                                    |                                                                                                    |
|                                                                                                    |                                                                                                    |
|                                                                                                    |                                                                                                    |
|                                                                                                    |                                                                                                    |
|                                                                                                    |                                                                                                    |
|                                                                                                    |                                                                                                    |
|                                                                                                    |                                                                                                    |

Observamos que en el arqueo dice: - 129.99, en negativo, porque es la suma que no está, la que falta. La caja la puedo cerrar igual, pero es importante averiguar que fue lo que pasó: si se registró algo mal o si falta plata por la causa que sea.

## 4- CIERRE DE CAJA

Es el cierre definitivo de la caja. Seleccionamos la fecha y damos clic en cerrar la caja.

| 🏳 Cierre de Caja        |                          | Empresa Demo             |            | Empresa |
|-------------------------|--------------------------|--------------------------|------------|---------|
| 🕼 Exportar (F8)         | Ayuda 👔 Cerrar(F12)      |                          |            |         |
| Apertura de caja actual | Operador<br>Eudan Varios | Punto de Venta           |            |         |
| Fecha<br>05/08/2013     |                          |                          |            |         |
|                         | Forma de Pago            | Monto Caja               | Historial  | ]       |
| Efectivo pesos          |                          |                          | \$7.550,00 |         |
|                         | Cheques de Tercer        | os y Tarjetas de Credito |            |         |
|                         | Forma de Pago            |                          | Monto Caja |         |
| Tarjetas de Credito     |                          | man faia                 | \$1.040,0  | )       |
|                         |                          |                          |            |         |
|                         |                          |                          |            |         |
|                         |                          |                          |            |         |
|                         |                          |                          |            |         |
|                         |                          |                          |            |         |
|                         |                          |                          |            |         |
|                         |                          |                          |            |         |
|                         |                          |                          |            |         |
|                         |                          |                          |            |         |
|                         |                          |                          |            |         |
|                         |                          |                          |            |         |
|                         |                          |                          |            |         |
|                         |                          |                          |            |         |
|                         |                          |                          |            |         |
|                         |                          |                          |            |         |

# 5- REAPERTURA DE CAJA

Es la opción del sistema que sirve para abrir cualquier caja anterior, para esto es necesario tener todas las cajas cerradas. (Punto 3 y 4)

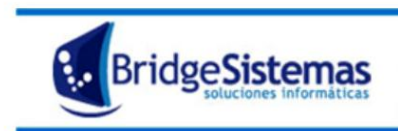

| 🌈 Reapertura de Caja                                  |             | Empresa Demo                                               |     |
|-------------------------------------------------------|-------------|------------------------------------------------------------|-----|
| 🕼 Exportar (F8)                                       | Cerrar(F12) |                                                            |     |
| Apertura de caja actual<br>Nro. 1 02/08/2013 02:37:23 | Operador    | Punto de Venta<br>1 - casan central Berisso - Empresa Demo |     |
| 13/08/2013                                            |             |                                                            |     |
| Fecha Ver Cajas                                       | 1           |                                                            |     |
| $\smile$                                              |             | Reabrir                                                    |     |
|                                                       |             |                                                            |     |
|                                                       |             |                                                            |     |
|                                                       |             |                                                            |     |
|                                                       |             |                                                            |     |
|                                                       |             |                                                            |     |
|                                                       |             |                                                            |     |
|                                                       |             |                                                            |     |
|                                                       |             |                                                            |     |
|                                                       |             |                                                            |     |
|                                                       |             |                                                            |     |
|                                                       |             |                                                            |     |
|                                                       |             |                                                            |     |
|                                                       |             |                                                            |     |
| <                                                     |             |                                                            | . ۲ |

Seleccionamos la fecha que queremos reabrir. Esta fecha puede ser la misma que hoy o cualquiera anterior. Pondremos "**Ver Cajas**", seleccionaremos la que deseamos abrir y listo. Hemos reabierto una caja que se encontraba cerrada.

Todo lo que registremos, va a quedar registrado en esa caja por más que la fecha sea distinta a la de hoy.

## 6- CIERRE/AUDITORIAS IMPRESOR FISCAL

Es el cierre de la caja legalmente.

| Ciere/Auditor              | ias Impresor Fiscal               |                       | Empresa Demo | <u>8</u> |
|----------------------------|-----------------------------------|-----------------------|--------------|----------|
| Imprimir                   | n 🛷 Ayuda                         | 🕼 Cerrar(F12)         |              |          |
| Datos Pupto Venta          | / Impresor                        |                       |              |          |
| Numero: 1                  | Puerto Impresor: COM5             | Descripcion Impresor: |              |          |
| Opciones del Infor         | me                                |                       |              |          |
| Opcion Informe<br>Cierre Z | Tipo de datos<br>Datos globales o | el período            |              |          |
| Periodo 🏠 🏠                | Intervalo                         | Aceptar               |              |          |
| .pos.comandosC             | ontroladorFiscal.POS              |                       |              |          |
|                            |                                   |                       |              |          |
|                            |                                   |                       |              |          |

Donde hay distintos tipos de informes.

| Ciere/Auditoria                               | is Impresor Fi | iscal                     |                       | Empresa D |
|-----------------------------------------------|----------------|---------------------------|-----------------------|-----------|
| Imprimir                                      | ø.             | yuda 🛛 💱 C                | errar(F12)            |           |
| Datos Punto Venta /                           | Impresor       |                           |                       |           |
| Numero: 1                                     | Puerto Impr    | esor: COM5                | Descripcion Impresor: |           |
| Opciones del Inform                           | ie             |                           |                       |           |
| Opcion Informe                                |                | Tipo de datos             |                       |           |
| Cierre Z                                      | ✓              | Datos globales del períod | 0 🗸                   |           |
| Cierre Z<br>Informe X<br>Auditoria por Fechas |                | Intervalo                 | Aceptar               |           |
| Auditoria por Numero                          |                |                           |                       |           |
| .pos.comandosCo                               | ntroladorFise  | al.POS                    |                       |           |
| •                                             |                |                           |                       |           |
|                                               |                |                           |                       |           |

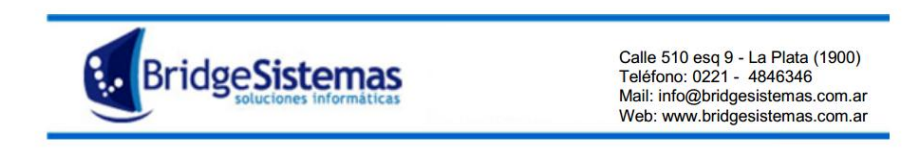

Seleccionaremos el que corresponda con nuestro negocio y saldrá por la impresora configurada a tal fin o por la máquina registradora del organismo que corresponda.

# 7- PRESUPUESTO

El presupuesto es el documento que realizamos para un cliente (actual o futuro) a través del cual cotizamos unos productos y/o servicios para una posible venta.

Hacemos clic en presupuesto y se nos abrirán los presupuestos ya realizados. Haremos un clic en **"Nuevo"** y procederemos al armado.

| Presupuesto                         |                    |             |         |                                               |         |             | E               | mpresa Demo |             |       | SU EMPRESA                    |
|-------------------------------------|--------------------|-------------|---------|-----------------------------------------------|---------|-------------|-----------------|-------------|-------------|-------|-------------------------------|
| Nuevo(F7)                           | 🗊 Copiar           | <b>G</b> Im |         | SExportar(F8)                                 | - 💎 Aso | ciados      | Ayuda           | Seguimier   |             | (F12) |                               |
| 🖌 El registro Pre                   | esupuesto se a     | agregó cor  | n éxito |                                               |         |             |                 |             |             |       |                               |
|                                     |                    |             |         |                                               |         |             | Buscar          |             |             | «     | <pre>« Reg.: 1 / 3 » » </pre> |
| Datos General                       | es                 | Detalle     |         |                                               |         |             |                 |             |             |       |                               |
| Número                              | Fecha              |             | Estad   | 0                                             |         | Vend        | edor            |             | _           |       |                               |
| 0001-00000428                       | 26/07/20           | )13         |         | ADO                                           | *       | S FOTI      | MIRELLA D       |             | (P          |       |                               |
| Referencia                          |                    |             | Secto   | <u>r                                     </u> |         | Client      | e               |             |             |       |                               |
| Prueba II                           |                    |             | Gasto   | s de Comercialización                         | ¥       | (0000       | 3) -Y.P.F. S.A. |             | <u>∲</u> ₿  |       |                               |
| Sucursal<br>Refineria La Plata Ensi | enada              |             | Domic   | /ilio<br>DER:O Nº 777 - Ensenada (1           | 925)    | Conta       | cto             |             | <b>_</b> \$ |       |                               |
| Condicion de Pago                   | silada             |             | Condi   | ción de Mant. *                               | 523)    | Mant.       | Dias            | Vencimiento | (hr         |       |                               |
| 30 dias fecha factura               |                    | ~           | 30 DI   | AS                                            |         | <b>V</b> 30 |                 | 25/08/2013  |             |       |                               |
| Plazo Pago Plazo E<br>30 0          | ntrega Imp<br>incl | uye IVA     | PESO    | la Cotiz<br>S V \$1 =                         | \$1.0   | Desc.       | (%)<br>0.0      |             |             |       |                               |
| GRUPOS                              |                    |             |         |                                               |         |             |                 |             |             |       | Nuevo Grupo                   |
| El presupuesto no ti                | ene grupos         |             |         |                                               |         | Guardar     |                 |             |             |       |                               |
| Archivos                            |                    |             |         |                                               |         |             |                 |             |             |       |                               |
| La Orden de Trabajo n               | o tiene archivos   | asociados   |         |                                               |         |             |                 |             |             |       | Adjuntar archivo              |
|                                     |                    |             |         |                                               |         |             |                 |             |             |       |                               |
|                                     |                    |             |         |                                               |         |             |                 |             |             |       |                               |
|                                     |                    |             |         |                                               |         |             |                 |             |             |       |                               |
|                                     |                    |             |         |                                               |         |             |                 |             |             |       |                               |
| <                                   |                    |             |         |                                               |         | 111         |                 |             |             |       | 5                             |

Las características de la pantalla son:

**Talonario** del presupuesto a emitir, pueden existir varios talonarios, al operador se le asigna un talonario por defecto. Si no existe un talonario, al cliquear en **Nuevo (F7)** el sistema da el siguiente aviso: **No existen Talonarios habilitados para este tipo de comprobante**, debiéndose proceder a la carga del mismo para poder confeccionar el presupuesto. Para la carga del talonario ver la opción Talonario.

Fecha: se refiere a la fecha de confección del presupuesto.

**Referencia**: mediante la cual se identifica el contenido de la cotización. La referencia se emplea para las búsquedas en los listados e informes.

**Vendedor:** es la persona que confecciona el presupuesto, se selecciona entre los usuarios que fueron predefinidos como vendedores mediante la opción Vendedores.

**Sector:** se refiere al área de la empresa que será la encargada de realizar la tarea. Mediante la opción desplegable se selecciona entre los sectores predefinidos. Si se requiere agregar un nuevo sector, remitirse al menú Configuración >> Configuración Empresa >> Sector.

**Condición de Mant. (Mantenimiento de Oferta)**: en este campo se registra la vigencia del presupuesto, es definir por cuanto tiempo vamos a mantener estos precios que estamos emitiendo, puede ser política de la empresa o atención a los clientes. Este tiempo puede estar preestablecido o lo agregamos en el momento.

**Cliente:** a quien se dirige el presupuesto. Si el cliente no se encuentra registrado, se lo puede dar de alta mediante el icono  $\mathfrak{P}_{sin necesidad}$  de salir de la pantalla presupuesto.

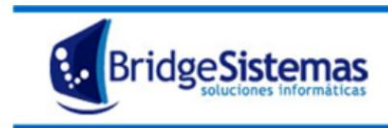

**Contacto**: se puede indicar la persona a quien se dirige el presupuesto. Si la persona no se encuentra registrada, se la puede dar de alta mediante el icono

**Condición de Pago y Plazo de Pago**: el sistema trae automáticamente la condición establecida en el cliente, la que puede ser modificada. Mediante la opción desplegable se puede seleccionar entre las condiciones de pago predefinidas.

Las condiciones de pago tiene asociados descuentos, al seleccionar la condición el sistema trae el descuento que tenga asociada la misma.

**Plazo de Entrega**: se indica la cantidad de días en la cual se entregara el producto o realizará el servicio.

**Casilla No Incluye IVA**: tiene la función de imprimir la cotización incluyendo o no el IVA en la misma. En el caso de no incluirse IVA, se la debe tildar, en este caso en la impresión se indicará Valor más IVA, o los precios no incluyen IVA.

Moneda base del presupuesto: se puede seleccionar la moneda base del comprobante. Mediante la opción desplegable se procede a su selección, apareciendo en pantalla la cotización de la moneda seleccionada, haciendo un clic sobre dicho atributo se tiene acceso a la pantalla de cotización. El presupuesto puede contener diferentes grupos en diferentes monedas base. El total del presupuesto se calculará en función a la moneda base del sistema realizando las conversiones correspondientes de acuerdo a la cotización actual de la moneda seleccionada.

**Descuento**: el sistema traerá el descuento que tenga asociado la condición de pago seleccionada, el cual será trasladado a las distintas alternativas del presupuesto, pudiendo ser editable.

**Tip importante:** Al cargar el cliente al que le estamos realizando el presupuesto podemos asociarlo con un descuento ya predeterminado con ese cliente y además nos trae por defecto la condición de pago que tiene asociada ese cliente. Dentro del presupuesto podemos estipular por cuanto tiempo vamos a mantener estos precios que estamos emitiendo en la opción "Condición de mantenimiento".

Para la carga, haremos clic en "Nuevo Grupo".

| 6rupo                       |                        |             | Empresa Demo | SU EMPRESA<br>DEMO SISTEMA DESTIC |
|-----------------------------|------------------------|-------------|--------------|-----------------------------------|
| 🕵 Cancelar(F12              |                        |             |              |                                   |
| Descripción                 |                        | Moneda Base | PESOS 💌 😥    |                                   |
| Desc. Condicion<br>Pago (%) | (%0.0) Sin Descuento 💌 | \$          |              |                                   |
| Desc. Cliente<br>(%)        | (%0.0) Sin Descuento 🔽 | <b>\$</b>   |              |                                   |
|                             |                        |             | Continuar    |                                   |

Cada grupo posee los siguientes atributos:

**Descripción:** mediante la cual se diferencian las distintas alternativas o agrupaciones del presupuesto. Ejemplo: bienes de alta gama, bienes de baja gama.

**Descuento**: aplicados sobre el monto del grupo. En pantalla aparecen dos campos descuentos: el proveniente de la condición de pago y descuento habitual asignado al cliente (dato extraíble de la ficha del cliente).

Moneda base del grupo o alternativa del presupuesto, es la moneda en la que se expresara el grupo.

Carga de ítems: Para cargar los ítems que vamos a presupuestar lo hacemos a través del armado de grupos. Estos grupos pueden ser conjuntos de bienes con características similares o puede suceder que presupuestemos diferentes tipos, por ejemplo diferenciar lo que es bienes físicos de lo que son servicios.

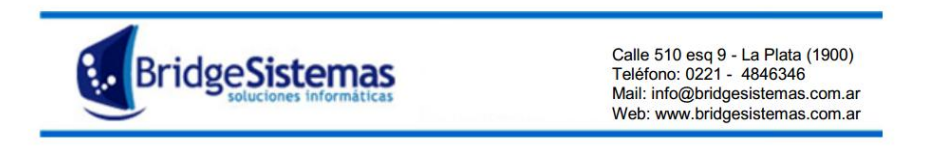

Luego se oprime **Continuar**, se despliegan las opciones para la carga de los ítems del grupo. Procederemos a la carga de ítems, puede ser solo un producto o varios.

| 🌈 Item Col         | mprobante     |                  |              |                         |            | Empresa Demo |
|--------------------|---------------|------------------|--------------|-------------------------|------------|--------------|
| 🐓 Finalizar (      | Carga (F9)    | 2                |              |                         |            |              |
| Descripción        | COMBINADA     | CREPPE   CREMA   | 1   LAURA MA | NRIQUE 🐠 🏨              | Libre      |              |
| Detalle            | REMERA COM    | IBINADA CREPPE C | REMA T1      |                         |            |              |
| Cantidad           | 1             |                  | Unidad       | UNIDAD (UNI)            | 💌 🎪        | -            |
| Precio<br>Unitario | 520.0         | PESOS 💌          | Dscto (%)    | 0.0                     |            |              |
| Precio Unital      | rio con Desc. | 520.0            | Tasa         | (%0.0 ) Monotrib        | uto        | <b>∨</b>     |
| Centro de<br>Costo |               |                  |              | 🥑 Fecha de<br>Necesidad | 15/09/2013 | - 🏚          |
| Pend. recep.<br>0  | Com<br>0      | prometido        | Actual<br>1  | _                       |            |              |
|                    |               |                  |              | Guard                   | ar (F2) 1  |              |

En descripción escribir las primeras letras del producto y ver si se encuentra registrado o si es nuevo tilda donde dice "Libre" y escribir el nombre del artículo. En el primer caso una vez seleccionado el artículo/servicio el sistema devuelve el artículo/servicio con su precio, unidad de medida, moneda de cotización, descuento, toma el plazo de entrega del encabezado de la cotización, restando completar la cantidad y el centro de costo de ser necesario. Los ítems se van generando al oprimir el botón Guardar (F2), no los vamos a ver hasta finalizar.

La operación de carga culmina oprimiendo el botón **Finalizar Carga** y ahí veremos todos los ítems cargados en el grupo dentro del presupuesto.

| 6rupo                |                        |           |             |             | Emp         | oresa Dem | 0         |      |               |     | 2    |
|----------------------|------------------------|-----------|-------------|-------------|-------------|-----------|-----------|------|---------------|-----|------|
| 🚧 Actualizar         | () Imprimir            | - 🎲 Cotia |             |             | Cerrar(F1   | 2) 2      |           |      |               |     |      |
| Descripción          | Remeras                |           | Moneda Base | PESOS       | V 🚯         |           |           |      |               |     |      |
| Desc. Condicion      | (%0.0)0%               | ~         | 0.0 🐼       |             |             |           |           |      |               |     |      |
| Desc. Cliente        | (%0.0)0%               | <b>~</b>  | 0.0         |             |             |           |           |      |               |     |      |
| (%)<br>Desc. General |                        | 10.0 %    |             |             |             |           |           |      |               |     |      |
| (%)<br>Recalcula     |                        |           |             |             |             |           |           |      |               |     |      |
| descuentos           | -                      |           |             |             |             |           |           |      |               |     |      |
| Item de Grupo        |                        |           |             |             |             |           |           |      |               | N   | uevo |
|                      |                        | Concepto  |             |             | ¥. Unitario | Cant.     | Dscto (%) | Tasa | Total         | 8   |      |
| I135609-CRE-01       | REMERA COMBINADA CRE   | PPE   C   |             |             | \$520,00    | 1.0       | 0.0       | 0,00 | \$520,0       | o 🦻 |      |
| 069tal00-BBF-XS      | REMERA   BLANCA BRILLO | ) 1 FL    |             |             | \$330,00    | 1.0       | 0.0       | 0,00 | \$330,0       | o 🖗 |      |
|                      |                        |           |             | Cuart Cuart |             |           |           | L    | Total \$765,0 | 0   |      |
|                      |                        |           |             |             |             |           |           |      |               |     |      |
|                      |                        |           |             |             |             |           |           |      |               |     |      |
|                      |                        |           |             |             |             |           |           |      |               |     |      |
|                      |                        |           |             |             |             |           |           |      |               |     |      |
|                      |                        |           |             |             |             |           |           |      |               |     |      |
|                      |                        |           |             |             |             |           |           |      |               |     |      |
|                      |                        |           |             |             |             |           |           |      |               |     |      |
|                      |                        |           |             |             |             |           |           |      |               |     |      |
|                      |                        |           |             |             |             |           |           |      |               |     |      |
|                      |                        |           |             |             |             |           |           |      |               |     |      |
|                      |                        |           |             |             |             |           |           |      |               |     |      |
|                      |                        |           |             |             |             |           |           |      |               |     |      |
| <                    |                        |           |             | 10          |             |           |           |      |               | ſ   | >:   |

Para guardar todos los ítems del grupo oprimir **Guardar**, y **Cerrar (F12)** para volver a la pantalla principal del presupuesto.

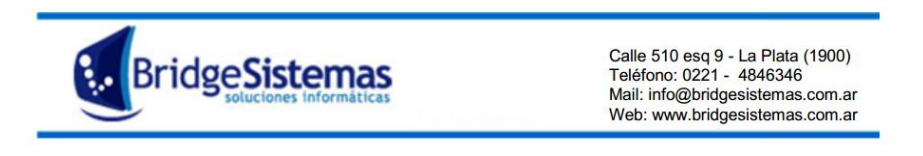

Repetiremos los pasos anteriores para la carga de los grupos necesarios.

Entonces los grupos nos quedan como observamos en la imagen siguiente:

| Condición de Pago Condición de Mant. * ContadoEfectivo 30 DIAS                                                                                                    |                       | <b>(</b>    | Mant. Dias       | Venci<br>15/09 | miento<br>V2013 | 1 🐲          |       |
|----------------------------------------------------------------------------------------------------|-----------------------|-------------|------------------|----------------|-----------------|--------------|-------|
| Plazo Pago Plazo Entrega Impresion no<br>0 0 0 Plazo Entrega Impresion no<br>Plazo Pago Plazo Entrega Impresion no<br>0 0 0 Plazo Entrega Impresion no<br>0 0 0 0 0 0 0 0 0 0 0 0 0 0 0 0 0 0 0 | Cotizac<br>\$1 = \$1  | ion<br>0    | Desc.(%)<br>10.0 | ]              | 72013           |              |       |
| GRUPOS                                                                                                    |                       |             |                  |                |                 | Nuevo 0      | Grupo |
| Grupo 1<br>Pan Planes proros - ( PESOS - Deto1:0.0% - Deto2:0.0% )                                                                                                    |                       |             |                  | Eliesie        |                 | Editor Curro | 0     |
| Concepto                                                                                                    | Cant.                 | ¥. Unitario | Dscto (%)        | Unit. c/ Desc. | Tasa            | Total        |       |
| Z1002CELL0202-NEG-02   CHUPIN BASICO   NEGRO   2   ADRIANA<br>COSTANTINI                                                                                                    | 1                     | .0 \$96     | 0,00 0.0         | \$960,00       | 0,00            | \$960,00     |       |
| Z7001GALY0206-NEG-06   PANTALONES MILLENIUM GABARDINA   NEGRO  <br>6   ADRIANA COSTANTINI                                                                                                    | 1                     | .0 \$67     | 0,00 0.0         | \$670,00       | ) 0,00          | \$670,00     |       |
|                                                                                                    |                       |             |                  |                | Subtotal        | \$1.630,00   |       |
| Course 0                                                                                                    |                       |             |                  | Desc. General  | 10.0%           | \$163,00     |       |
| Grupo 2                                                                                                    |                       |             |                  | L              | l otal:         | \$1.467,00   | ~     |
| Remeras - ( PESUS - Dcto1:0.0% - Dcto2:0.0% )                                                                                                    |                       |             |                  | Elimir         | iar Grupo       | Editar Grupo |       |
| Concepto                                                                                                    | Cant.                 | V. Unitario | Dscto (%)        | Unit. c/ Desc. | Tasa            | Total        |       |
| I135609-CRE-01   REMERA COMBINADA CREPPE   CREMA   1   LAURA<br>MANRIQUE                                                                                                    | 1                     | .0 \$52     | 0,00 0.0         | \$520,00       | ) 0,00          | \$520,00     |       |
| 026col02-NEG-M   REMERA   NEGRO   M   KENETH COLE                                                                                                    | 1                     | .0 \$27     | 0,00 0.0         | \$270,00       | 0,00            | \$270,00     |       |
|                                                                                                    |                       |             |                  |                | Subtotal        | \$790,00     |       |
|                                                                                                    |                       |             |                  | Desc. General  | 10.0%           | \$79,00      |       |
|                                                                                                    |                       |             |                  |                | Total:          | \$711,00     |       |
| Fecha de Posible <u>15/09/2013</u> Probabilida<br>Concreción<br>Valor de <u>2178.0</u> \$ Promedio Sumarizado Libre<br>Cotización                                                               | d de <u>10</u><br>(%) | 0.0         |                  |                |                 |              |       |
| Archivos                                                                                                    | GUa                   |             |                  |                |                 |              |       |

Observamos que debajo de todo el presupueste tiene la opción de poner la probabilidad de concretar la venta. Esto se va a basar en las características del cliente, etc.

**Importante**: cada Grupo tiene la opción de Editar (lo cual permite modificar poder realizar modificaciones a los ítems del grupo) y Eliminar, esta opción elimina la totalidad del grupo, si se tilda un ítem y se oprime se elimina todo el grupo.

Una vez finalizada la carga de grupos, debemos cambiar el estado del presupuesto de Iniciado a Emitido, quedando a la espera de la respuesta del cliente.

Podemos generar un reporte con todos los presupuestos emitidos, puede servir, por ejemplo, para analizar la cantidad de ventas que se perdieron. Para esto dentro de las opciones del módulo existe el "Reporte presupuesto", ahí seleccionaremos el período que queremos evaluar. Y podemos filtrar por estado del presupuesto, por cliente, etc.

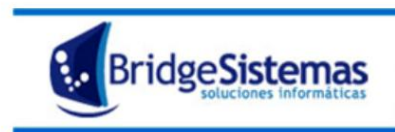

| 6 Report         | rte Presunuestos                          |                     |                      | Empresa Demo    |            |                                           | ISA      |
|------------------|-------------------------------------------|---------------------|----------------------|-----------------|------------|-------------------------------------------|----------|
| <b>W</b> Export  | ar (F8)                                   | Cerrar(F12)         |                      |                 |            |                                           |          |
| Fasha Day        | -da - Casha Usaka - Tadas las Casanas     | Cliente             |                      | Catala.         |            |                                           |          |
| 01/07/201        | 3 🏚 26/07/2013 🏚 🗌                        |                     |                      | EMITIDO/A       |            |                                           |          |
| Centro Co        | sto                                       | Ordenar Por         | V DESC V             | Generar Reporte |            |                                           |          |
| Fecha<br>Emision | Fecha<br>Posible Referencia<br>Concrecion | Nro.<br>Comprobante | Cliente              | Centro Costo    | Valor      | Probabilidad Valor<br>Concrecion Estimado | ,        |
| 26/07/201        | 1326/08/2013 Prueba                       | 0001-00000427       | (00003) -Y.P.F. S.A. |                 | \$6865.0   | 100.0 \$6865.0                            | 2        |
| Totales          |                                           |                     |                      |                 | \$6.865,00 | \$6.865,00                                | <u>,</u> |
|                  |                                           |                     |                      |                 |            |                                           |          |
|                  |                                           |                     |                      |                 |            |                                           |          |
| <                |                                           |                     | ш                    |                 |            | >                                         |          |

Cuando el estado esta emitido quiere decir que ya queda en manos del cliente. Este puede aceptar la oferta, aceptar algunos ítems, o rechazar el presupuesto.

Si el cliente vuelve y quiere adquirir alguno o todos los productos presupuestados, procederemos a la venta normal por facturador o facturador mostrador.

#### 8- PEDIDOS

Es para registrar el pedido de algún cliente que actualmente no tenemos stock ya sea por color o talle. Ingresamos y nos listará todos los pedidos ya registrados. Haremos clic en **"Nuevo".** 

| 🌈 Orden de Trabajo                                           | Empresa Demo                                                     |  |
|--------------------------------------------------------------|------------------------------------------------------------------|--|
| 🛲 Desde Presupuesto Pendiente 💦 👔                            | Cancelar(F12)                                                    |  |
| Datos Generales                                              |                                                                  |  |
| Talonario                                                    |                                                                  |  |
| Número Fecha                                                 | Estado Responsable                                               |  |
| 16/08/2013                                                   | V CARLOS                                                         |  |
| Referencia<br>Camisa                                         | Cliente*<br>(00031) -Zurita Lidia                                |  |
| Sucursal<br>Direccion Particular CITY BELL                   | Domicilio Condicion de Pago Plazo Pago*<br>. Nº CITY BELL (1896) |  |
| Desc.(%) Plazo Entrega * Vencimiento 10.0 0 16/08/2013 (**** | Centro de Costo                                                  |  |
| Depósito<br>Deposito General                                 | 0. Compra/ Contrato Orden de Compra                              |  |
| Sector                                                       | Moneda Cotizacion Abierta Fija Precio                            |  |
| Transporte                                                   | Chofer Documento del Chofer                                      |  |
|                                                              | Continuar                                                        |  |
|                                                              |                                                                  |  |
|                                                              |                                                                  |  |
|                                                              |                                                                  |  |

Las características de la pantalla son:

Talonario de la orden de trabajo a emitir, pueden existir varios talonarios. Si no se dio de alta al talonario, al cliquear en Nuevo (F7) el sistema muestra el siguiente aviso: No existen Talonarios habilitados para este tipo de comprobante, debiéndose proceder a la carga del mismo para poder

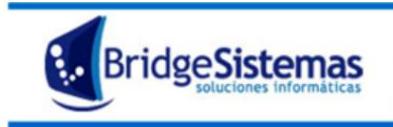

confeccionar la orden de trabajo. Para la carga de un talonario remitirse a la opción Talonario.

- Fecha: se refiere a la fecha de confección de la orden de trabajo.
- **Responsable**: es la persona que confecciona la orden de trabajo, por defecto es el usuario actual.
- Referencia: mediante la cual se identifica el contenido de la orden de trabajo. La referencia se emplea para las búsquedas en los listados e informes.
   Cliente: se indica a quien se realizara el trabajo. Si el cliente no se encuentra

registrado, se lo puede dar de alta mediante el iconc is sin necesidad de salir de la pantalla orden de trabajo.

 Cuando se oprimir el botón Continuar, aparece el pantalla el campo Sucursal (mediante la opción desplegable se puede seleccionar la sucursal del cliente)
 y mediante el icono se puede realizar modificaciones a la dirección de la

misma.

- **Condición de Pago y Plazo de Pago**: el sistema trae la condición establecida en el cliente, y si la orden de trabajo se genera desde un presupuesto, la orden de trabajo toma este atributo del mismo. La condición puede ser modificada,
- mediante la opción desplegable se procede a la selección de las condiciones de pagos predefinidas.

Descuento: este descuento es a título informativo, se aplica cada ítem de la orden de trabajo, el sistema trae por defecto el asociado a la condición de pago seleccionada.

**Plazo de Entrega y Vencimiento**: fecha en que se realizará la entrega del trabajo. Al indicar el plazo de entrega automáticamente el sistema calcula la

fecha de vencimiento, o bien se indica la fecha de vencimiento y el sistema calcula el plazo de entrega.

**Depósito:** se indica el depósito de donde se descontará el stock de los artículos empleados en la orden. Este dato es importante si vuestra empresa posee varios depósitos donde almacena los artículos. Los depósitos se predefinen mediante el Módulo Stock>>Archivo>>Depósito. Mediante la opción desplegable se listan los depósitos predefinidos para su selección.

- Orden de Compra/Contrato: se hace referencia a la orden de compra/contrato asociada a la orden de trabajo. Mediante este campo se puede asociar la facturación de una orden de trabajo a un contrato y llevar el control del mismo.
- Mediante el icono 😻 se tiene un atajo a la pantalla de Contratos/O. Compra.
- Orden de compra: campo de formato texto donde se registra el Número del Contrato u Orden de Compra.

Sector : se refiere al área de la empresa que será la encargada de realizar la tarea. Mediante la opción desplegable se listan los sectores predefinidos. Para dar de alta un sector remitirse al menú Configuración>> Configuración Empresa >> Sector.

Casilla de selección Abierta: se selecciona para el caso de orden de trabajo abierta. Para más detalle remitirse a Orden de Trabajo tipo Abierta
 Fija Precio: si esta tildada la opción implica que se mantendrá, al momento de realizarse la facturación, el valor estipulado oportunamente en el presupuesto/ orden de trabajo. Si se encuentra destildada, al momento de realizarse la facturación se tomará el valor actual de los productos (dicho valor lo toma del precio de lista de la ficha del producto).

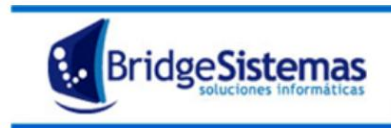

- Nota: en caso que los ítems presenten descuentos, se deberá tildar la opción fijar precio para que el sistema traslade los valores con descuento a la factura.
   Se puede predefinir como parámetro que la empresa fije precio a las órdenes de trabajo, mediante el Módulo Administración>>Administración de Empresas>> Empresa, se tilda la casilla Fija Precio Orden de Trabajo, automáticamente al generarse las ordenes de trabajo el sistema traerá tildado dicho campo, el que puede ser modificado.
- **Moneda**: es la moneda en la que se expresara la orden de trabajo y los comprobantes asociados a la misma.
- **Transporte**: se indica el vehículo con el cual se realizará la entrega del producto. Si el transporte no se encuentra en el listado predefinido, se lo puede ingresar mediante el icono
- **Chofer, Documento del Chofer**: indica la persona responsable de la entrega del producto.
- -
- Una vez finalizado, debemos cambiar el estado del comprobante. Debe pasar de iniciado a "En curso".

Cuando demos clic en "**Guardar**" nos aparecerá la opción para agregar ítems, haremos clic en "**Nuevo**".

| 🌈 Orden de Trabajo                                            |                                |            |                                                             |                      |              |                               | Empresa         | Demo             |             |      |             | 2          |
|---------------------------------------------------------------|--------------------------------|------------|-------------------------------------------------------------|----------------------|--------------|-------------------------------|-----------------|------------------|-------------|------|-------------|------------|
| SNuevo(F7)                                                    | (Copiar                        | 🕼 In       | ıprimir 🛛 🐧                                                 | GExportar(F8)        |              |                               |                 |                  | Cerrar(F12) |      |             |            |
|                                                               |                                |            |                                                             |                      |              | Buscar                        |                 |                  |             | « «  | Reg.: 1 / 2 |            |
| Datos Generales                                               | Observa                        | cione      | 5                                                           |                      |              |                               |                 |                  |             |      |             |            |
| Número<br>0001-00000003                                       | Fecha<br>16/08/2013            | 1          | Estado<br>INICIADO                                          |                      | <b>N</b> (3) | Responsable<br>TITANTI CARLOS |                 | §                | ŵ           |      |             |            |
| Referencia<br>Camisa<br>Sucursal<br>Direccion Particular CITY | BELL                           |            | Cliente*<br>(00031) -Zurita I<br>Domicilio<br>. Nº CITY BEL | .idia<br>L (1896)    | -<br>\$<br>- | Condicion de Pay              | go 🗸 🗸          | Plazo Pago*<br>0 |             |      |             |            |
| Desc.(%) Plazo Entr<br>10.0 0                                 | ega * Vencimient<br>16/08/2013 | <u>ی</u> ا | Centro de Cost                                              | D                    |              | Genera                        | ar Centro de Co | esto             |             |      |             |            |
| Depósito<br>Deposito General<br>Sector                        |                                | 3          | O. Compra/ Co<br>Moneda                                     | ntrato<br>Cotizacion | <b>_</b> Ø   | Orden de Compr                | a<br>Fija Pre   |                  |             |      |             |            |
| Transporte                                                    |                                | ]<br>] Ø   | PESOS<br>Chofer                                             | ▼ \$1 = \$1.0        | □ ŵ<br>□     | Documento del (               | Chofer          |                  |             |      |             |            |
| Requiere Segundo Clier                                        | nte 🗌                          |            |                                                             |                      |              |                               |                 |                  |             |      |             |            |
| Items                                                         |                                |            |                                                             |                      |              |                               |                 |                  |             | Enva | ase Cliente | Nuevo (F9) |
|                                                               |                                |            |                                                             |                      | Gua          | rdar (F2)                     |                 |                  |             |      |             |            |
| Archivos de la Orden de                                       | e Trabajo                      |            |                                                             |                      |              |                               |                 |                  |             |      |             |            |
| La Orden de Trabajo no tie                                    | ne archivos asociadi           | os         |                                                             |                      |              |                               |                 |                  |             |      | Adjunt      | ar archivo |
|                                                               |                                |            |                                                             |                      |              |                               |                 |                  |             |      |             |            |

Agregaremos la descripción y la cantidad de los artículos que están pidiendo. Damos clic en guardar y cuando cargamos todos clic en **"Finalizar Carga".** 

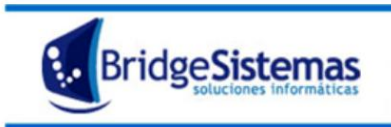

Calle 510 esq 9 - La Plata (1900) Teléfono: 0221 - 4846346 Mail: info@bridgesistemas.com.ar Web: www.bridgesistemas.com.ar

| 💋 Item Co          | mprobante     |                 |              |                        |               | l       | Empresa Demo |
|--------------------|---------------|-----------------|--------------|------------------------|---------------|---------|--------------|
| Finalizar          | Carga (F9)    | 2               |              |                        |               |         |              |
| Descripción        | COMBINADA     | CREPPE   CREMA  | 1   LAURA MA | NRIQUE 🥠               | <u> </u>      | Libre   |              |
| Detalle            | REMERA COM    | BINADA CREPPE C | REMA T1      |                        | ~             |         |              |
| Cantidad           | 1             |                 | Unidad       | UNIDAD (UNI            | ) 🔽           | \$      | •            |
| Precio<br>Unitario | 520.0         | PESOS 🔽         | Dscto (%)    | 0.0                    |               |         |              |
| Precio Unita       | rio con Desc. | 520.0           | Tasa         | (%0.0) Mono            | tributo       |         | <u>v</u>     |
| Centro de<br>Costo |               |                 |              | 🥑 Fecha de<br>Necesida | e <u>15/0</u> | 09/2013 | □ @          |
| Pend. recep.<br>0  | Com           | prometido       | Actual<br>1  |                        |               |         |              |
|                    |               |                 |              | Gu                     | ardar (F2     | 1       |              |
|                    |               |                 |              |                        | -             |         |              |

Nos quedará el comprobante pedido de la siguiente manera:

| 6 Orden de Trabajo       |                            |                 |                       |                                         |                   | Empresa Demo            |          |         |              | 2                                                                |
|--------------------------|----------------------------|-----------------|-----------------------|-----------------------------------------|-------------------|-------------------------|----------|---------|--------------|------------------------------------------------------------------|
| Nuevo(F7)                | 💮 Copiar 🛛 🐧               | 🗿 Imprimir      | GExportar(F8)         |                                         |                   | Seguimiento             | 🕦 Cerra  |         |              |                                                                  |
| 🖌 El registro Orde       | n de Trabajo se modi       | ifico con éxito |                       | ~~~~~~~~~~~~~~~~~~~~~~~~~~~~~~~~~~~~~~~ |                   |                         | ~~~~     |         |              |                                                                  |
|                          |                            |                 |                       |                                         | Buscar            |                         |          | « «     | Reg.: 1 / 2  |                                                                  |
| Datos Generales          | Observaci                  | iones           |                       |                                         |                   |                         |          |         |              |                                                                  |
| Número                   | Fecha                      | Estado          |                       |                                         | Responsable       |                         |          |         |              |                                                                  |
| 0001-00000003            | 16/08/2013                 | INICIADO        |                       | 💌 📢                                     | TITANTI CARLOS    |                         |          |         |              |                                                                  |
| Referencia               |                            | Cliente*        |                       |                                         |                   |                         |          |         |              |                                                                  |
| Camisa                   |                            | (00031) -Zu     | ita Lidia             | 😥                                       |                   |                         |          |         |              |                                                                  |
| Sucursal                 |                            | Domicilio       |                       |                                         | Condicion de Pago | Plazo Pago*             |          |         |              |                                                                  |
| Direction Particular CIT | Y BELL                     | . Nº CITY       | BELL (1896)           |                                         | ContadoEfectivo   | ♥ 0                     |          |         |              |                                                                  |
| Desc.(%) Plazo En        | trega * <u>Vencimiento</u> | Centro de C     | osto                  |                                         |                   |                         |          |         |              |                                                                  |
| 10.0 0                   | 16/08/2013                 | 1               |                       |                                         | Generar (         | Centro de Costo         |          |         |              |                                                                  |
| Depósito                 |                            | O. Compra/      | Contrato              |                                         | Orden de Compra   |                         |          |         |              |                                                                  |
| Deposito General         | *                          |                 |                       | 😥                                       |                   |                         |          |         |              |                                                                  |
| Sector                   |                            | Moneda          | Cotizacio             | <u>n</u>                                | Abierta           | Fija Precio             |          |         |              |                                                                  |
|                          |                            | PESOS           | ✓ \$1 = \$1.0         | V                                       | L                 |                         |          |         |              |                                                                  |
| Transporte               |                            | Chofer          |                       |                                         | Documento del Cho | ofer                    |          |         |              |                                                                  |
|                          |                            | V               |                       |                                         |                   |                         |          |         |              |                                                                  |
| Requiere Segundo Clia    | ente 🗌                     |                 |                       |                                         |                   |                         |          |         |              |                                                                  |
| Items                    |                            |                 |                       |                                         |                   |                         |          | En      | vase Cliente | iuevo (F9)                                                       |
| Remitos                  |                            |                 | Concepto              |                                         |                   | Cant. C.Entr. C.Fact.   | Unit.    | M.Fact. | Total        |                                                                  |
|                          | P1030VOSA0604-ES           | M-04   CAMISA A | LEGRA   VERDE ESMERAL | .DA   4   A.D                           | RIANA COSTANTINI  | 1.0 UNI 0.0 UNI 0.0 UNI | \$980,00 | \$0,00  | \$793,80     | 9                                                                |
| Total N                  | . Grav.                    |                 | Total Impuestos       |                                         | Total             | Exentos                 | Total I  | VA      | Total        |                                                                  |
|                          | \$793,80                   |                 |                       | \$0,00                                  |                   | \$0,00                  |          | \$0,00  |              | \$793,80                                                         |
|                          |                            |                 |                       |                                         |                   |                         |          |         |              |                                                                  |
|                          |                            |                 |                       | Gua                                     | rdar (F2)         |                         |          |         |              |                                                                  |
| Archivos de la Orden o   | le Trabajo                 |                 |                       |                                         |                   |                         |          |         |              |                                                                  |
| La Orden de Trabajo no t | iene archivos asociados    |                 |                       |                                         |                   |                         |          |         | Address      | an an an air an an an air an an an an an an an an an an an an an |

Lo guardamos a través de **"Guardar (F2)"** y cuando recibamos los artículos, lo dejaremos reservado y nos comunicaremos con el cliente para concretar la venta.

9 FACTURADOR

\_

Es importante que se encuentre tildada la casilla que dice "mostrador".

Cuando demos clic en continuar, nos aparecerá la opción para cargar ítems.

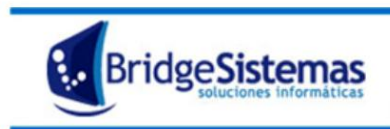

Calle 510 esq 9 - La Plata (1900) Teléfono: 0221 - 4846346 Mail: info@bridgesistemas.com.ar Web: www.bridgesistemas.com.ar

| 🌈 Item Co          | mprobante                  |                                  | Empresa Demo |
|--------------------|----------------------------|----------------------------------|--------------|
| 🐠 Finalizar        |                            |                                  |              |
| Descripción        | D BRILLO/BROD   BLANCO-DOR | ADO   2   LAURA JULIO 🐠 🎲 Libre  |              |
| Detalle            | SACO LARGO BRILLO/BROD -   | BLANCO-DORADO TALLE 2            |              |
| Cantidad           | 1                          | Unidad UNIDAD (UNI) 🔽 🐼          |              |
| Precio<br>Unitario | 680.0 PESOS 🗸              | Dscto (%) 10.0                   |              |
| Precio Unita       | rio con Desc. 612.0        | Tasa (%0.0 ) Monotributo         | <b>▼</b>     |
| Centro de<br>Costo |                            | Fecha de 15/08/2013<br>Necesidad | 🗖 🏚          |
| Pend. recep.       | . Comprometido<br>0        | Actual                           |              |
|                    |                            | Guardar (F2)                     |              |
|                    |                            |                                  |              |

Seleccionaremos los ítems, iremos poniendo guardar si son más de uno, una vez cargados ponemos "Finalizar carga (F9)". Nos llevará a la siguiente pantalla con los ítems ya cargados:

| 6<br>Factura                         | ción                                |                        |                   |                                  |                                             | Empresa    | Demo        |        |                   |            |               | -         |
|--------------------------------------|-------------------------------------|------------------------|-------------------|----------------------------------|---------------------------------------------|------------|-------------|--------|-------------------|------------|---------------|-----------|
| SNuevo(F7                            | 7) 🛛 🕍 Actualizar                   | 🕥 Copiar               | Asociados         | SExportar (F8)                   | ) 🛞 Imprimir                                | Ayuda      | i 🍘 Segi    |        | 🚺 Cerr            |            |               |           |
|                                      |                                     |                        | ~                 |                                  | Buscar                                      |            |             |        | ~                 | « «        | Reg.: 1 / 391 | >> >>]    |
| Datos G                              | ienerales                           | Cuotas                 | Registrar Pa      | igos                             | Detalle                                     |            |             |        |                   |            |               |           |
| Principal 🗏                          |                                     |                        |                   |                                  |                                             |            |             |        |                   |            |               |           |
| Talonario<br>1.presupuesto<br>Número | os C   0001 (00000001 - 99<br>Fecha | 9999999)<br>Referencia | FACTURA DE        | E VENTA C PES                    | eda Cotizacio<br>OS V \$1 = \$1.0<br>Estado | •<br>•     |             |        |                   |            |               |           |
| 0001-0000026                         | 62 15/08/2013                       | Venta                  |                   | DIPAOLA CLAUDIA                  | INICIADO                                    | V (%)      |             |        |                   |            |               |           |
| Cliente *<br>(00060) -Detl           | efsen Marta E.                      | Usuar                  | rio               | Sucursal<br>Direccion Particular | Domicilio                                   | ELL (1896) | 1           |        |                   |            |               |           |
| Centro Costo                         | ,                                   | Lugar de o             | entrega           | Condicion de Pag                 | o* Desc                                     | .(%)       | ~           |        |                   |            |               |           |
|                                      |                                     |                        |                   | ContadoEfectivo                  | ¥                                           | 10.0       |             |        |                   |            |               |           |
| Plazo Pago*<br>O                     | 15/08/2013                          | % AllC.Perc.11         | 0.0               |                                  |                                             |            |             |        |                   |            |               |           |
| O.Compra                             | Ör                                  | den de Trabajo         | Rer               | mito / Comprobant                | e origen                                    |            |             |        |                   |            |               |           |
| Mostrador: S                         | ii                                  |                        |                   |                                  |                                             |            |             |        |                   |            |               |           |
| ltems 🗏                              |                                     |                        |                   |                                  |                                             |            |             |        |                   |            |               |           |
|                                      |                                     |                        |                   |                                  |                                             |            |             |        | ١                 | Nuevo (F9) | Items Pendie  | ntes de O |
| Nro. Orden                           | Item                                |                        |                   |                                  |                                             | Cantidad   | P.Unit.     | Desc.% | Unit. c/<br>Desc. | Tasa%      | Total         |           |
| -                                    | 9071/B-BD-2   SACO LA               | ARGO BRILLO/BRO        | DD   BLANCO-DORAE | DO   2   LAURA JULI              | C                                           | 1.0 UN     | II \$680,0  | 0 10.  | 0 \$612,0         | 0 0,00     | \$612,00      | 9 🔒       |
| -                                    | 105EPP99-AMA-00   CH                | ALINA AMARILLA         | BEIGE     EXPRES  | S                                |                                             | 1.0 UN     | II \$220,0  | 0 10.  | 0 \$198,0         | 0 0,00     | \$198,00      | 98        |
| Total Neto G                         | ravado                              | Total Impue            | stos              | Total Exentos                    | Total IVA                                   |            | Ajuste Redo | ndeo   |                   | Total con  | Dscto.        |           |
|                                      | \$810                               | ,00                    | \$0,0             | 00                               | \$0,00                                      | \$0,00     |             |        | \$0,00            |            |               | \$810,0   |
|                                      |                                     | Guar                   | rdar (F2)         |                                  |                                             |            |             |        |                   |            |               |           |
|                                      |                                     |                        |                   |                                  |                                             |            |             |        |                   |            |               |           |
|                                      |                                     |                        |                   |                                  |                                             |            |             |        |                   |            |               |           |
| <                                    |                                     |                        |                   |                                  | ш                                           |            |             |        |                   |            |               | >.        |

Vamos a suponer que todavía no cobramos, es por eso que antes de poner guardar pondremos que la forma de pago es cuenta corriente, quedando el saldo pendiente ya que registraremos el pago en el paso 11: Recibo cliente. La factura quedará con estado "pendiente de cobro".

#### **10- FACTURACIÓN MOSTRADOR**

Es la carga de facturas para la carga rápida. Una Factura es el documento que refleja toda la información de la operación de compra.

Haremos clic en nuevo. Debemos completar el cliente (si es uno nuevo se le da el alta rápida mediante el ícono) y la condición de pago.

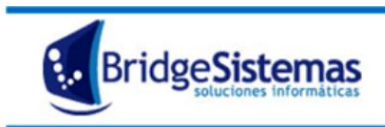

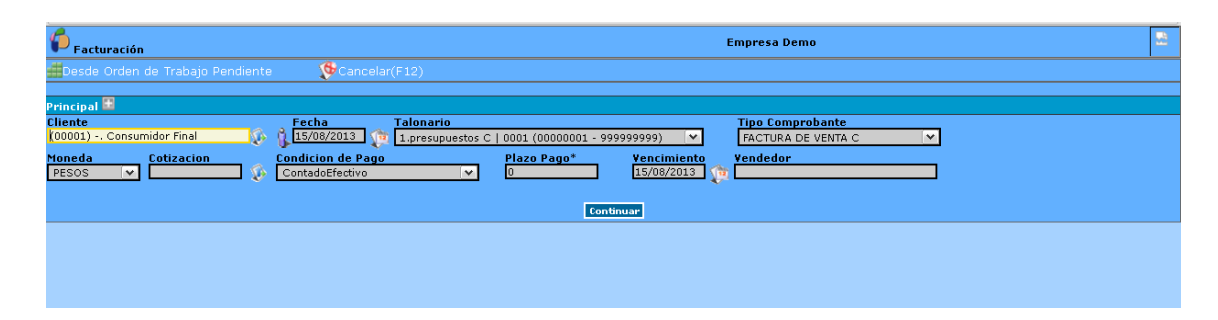

Luego cliqueamos en **Continuar.** Nos aparecerá la opción para cargar los ítems. Completaremos descripción del artículo, y el sistema automáticamente nos traerá el precio unitario, el descuento (si la prenda tiene un descuento específico) y el precio unitario con descuento. Damos clic en el disquete y nos aparecerá el ítem abajo. Continuamos con la carga hasta finalizar los ítems.

| Facturación                                                                                                    |                          | Empr                                      | resa Demo                         |                 | <u></u>   |
|----------------------------------------------------------------------------------------------------|--------------------------|-------------------------------------------|-----------------------------------|-----------------|-----------|
| 🕵Nuevo(F7) 😕 Actualizar 🧊 Copiar 🛟 Asociado                                                                                | ıs 🕼 Exportar (F8) 🍥 Imp | 'imir 瞷 Seguimiento 🛛 🕸 C                 |                                   |                 |           |
|                                                                                                    |                          | Buscar                                    |                                   | « « Reg.:       | 1/392 » » |
| Datos Generales Registrar Pagos                                                                                            | Cuotas                   | Detalle                                   |                                   |                 |           |
| Duincipal 🛱                                                                                                    |                          |                                           |                                   |                 |           |
| Cliente Número                                                                                                    | Fecha Vendedor           | Esta                                      | ado                               |                 |           |
| (00001) Consumidor Final 👔 0001-00000263                                                                                   | 15/08/2013 🏠 MOLLARD MOI | VICA 🐼 INI                                | ICIADO                            | <b>√</b> (%     |           |
| Moneda         Cotizacion         Condicion de Pago           PESOS         \$1 = \$1.0         \$         ContadoEfectivo | Plazo Pago*<br>0         | Vencimiento Tipo<br>15/08/2013 (pt FAC    | D Comprobante<br>CTURA DE VENTA C |                 |           |
| Items                                                                                                    |                          |                                           | Items Pendientes de               | от              |           |
| Descripción Cantidad                                                                                                    | P. Unitario Dscto (%     | <ul> <li>P. Unitario con Desc.</li> </ul> | Moneda<br>PESOS V 🚱 🐨 🗆           | ] Lector Barras |           |
|                                                                                                    |                          |                                           |                                   |                 | Items: 0  |
| Nro. Orden                                                                                                    | Item                     | Cantidad P.Unit.                          | Desc.% Unit. c/ Desc.             | Tasa% Total     |           |
|                                                                                                    |                          |                                           |                                   |                 | <u> </u>  |
|                                                                                                    |                          |                                           |                                   |                 |           |
|                                                                                                    |                          |                                           |                                   |                 |           |
|                                                                                                    |                          |                                           |                                   |                 |           |
|                                                                                                    |                          |                                           |                                   |                 |           |
|                                                                                                    |                          |                                           |                                   |                 | ~         |
| Total Neto Gravado Total Impuestos                                                                                         | Total Exentos            | Total IVA Percep. IV/                     | A Ajuste Redondeo                 | Total con I     | Oscto.    |
| \$0,00                                                                                                    | \$0,00 \$0,0             | 0 \$0,00                                  | \$0,00                            | \$0,00          | \$0,00    |
|                                                                                                    | [                        | Guardar (F2)                              |                                   |                 |           |
|                                                                                                    |                          |                                           |                                   |                 |           |
|                                                                                                    |                          |                                           |                                   |                 |           |
|                                                                                                    |                          |                                           |                                   |                 |           |
|                                                                                                    |                          |                                           |                                   |                 |           |
|                                                                                                    |                          |                                           |                                   |                 |           |

Al darle clic en guardar, la factura pasará su estado a "Finalizado" si la condición fue en efectivo. Si el pago fue realizado con tarjeta X, debemos ir a la pestaña **"Registrar pagos".** 

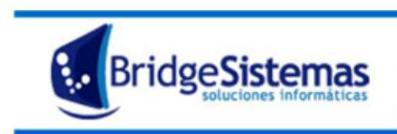

| 두 Facturación                         |                        |                        |                       | Empres           | a Demo          |          |                |        | 2    |
|---------------------------------------|------------------------|------------------------|-----------------------|------------------|-----------------|----------|----------------|--------|------|
| 😵 Nuevo (F7) 🛛 🛂 Actualiz             | ar 🛛 🗊 Copiar 🚸 Asocia | dos 🛛 🕼 🕼 🕼 👔 🕼 👔      | - 🏀 Imprimir 🛛 🍘 Seç  | uimiento 🛛 🕦 Cer |                 |          |                |        |      |
|                                       |                        |                        | Busc                  | ar               |                 | « «      | Reg.: 1 / 39   | )3 »   | » I  |
| Datos Generales                       | Registrar Pagos        | Cuotas                 | Detalle               |                  |                 |          |                |        |      |
|                                       |                        |                        |                       |                  |                 |          |                |        |      |
| Principal 🔛                           |                        |                        |                       |                  |                 |          |                |        |      |
| Cliente<br>(00001) - Consumidor Final | Número                 | Fecha Ve<br>15/08/2013 |                       | Estado           | )<br>100        | 74       |                |        |      |
| Monoda Cotizacion                     | Condision do Dag       | 13/00/2013 1 1/2 M     | an Raget Year         | imiente Tine C   | emprehante      |          |                |        |      |
| PESOS V \$1 = \$1.0                   | Tarjeta Visa           |                        | 120 Pago* Ven<br>15/0 | B/2013 (TracTu   | RA DE VENTA C   |          |                |        |      |
|                                       |                        |                        |                       |                  |                 | _        |                |        |      |
| Pagos                                 |                        |                        |                       |                  |                 |          |                |        |      |
| Monto Fecha                           | Número Lo              | te Cuotas              | 10                    |                  |                 |          |                |        |      |
| µ764                                  |                        |                        | - 19 1è               |                  |                 |          |                |        |      |
|                                       |                        | Descripcion            | Forma de Pago         |                  |                 | M        | ionto 📔        |        |      |
|                                       |                        |                        |                       | •                |                 |          |                |        | ^    |
|                                       |                        |                        |                       |                  |                 |          |                |        |      |
|                                       |                        |                        |                       |                  |                 |          |                |        |      |
|                                       |                        |                        |                       |                  |                 |          |                |        |      |
|                                       |                        |                        |                       |                  |                 |          |                |        |      |
|                                       |                        |                        |                       |                  |                 |          |                |        |      |
|                                       |                        |                        |                       |                  |                 |          |                |        |      |
|                                       |                        |                        |                       |                  |                 |          |                |        | ~    |
|                                       |                        |                        |                       |                  | Tot             | al Pagos | \$0,00         |        |      |
| Total Neto Gravado                    | Total Impuestos        | Total Exentos          | Total IVA             | Percep. IVA      | Ajuste Redondeo | То       | tal con Dscto. |        |      |
| \$1.7                                 | 64,00                  | \$0,00                 | \$0,00                | 0,00             | \$0,00          | \$0,00   |                | \$1.76 | 4,00 |
|                                       |                        |                        | Guardar (F2)          |                  |                 |          |                |        |      |
|                                       |                        |                        |                       |                  |                 |          |                |        |      |
|                                       |                        |                        |                       |                  |                 |          |                |        |      |
|                                       |                        |                        |                       |                  |                 |          |                |        |      |
|                                       |                        |                        |                       |                  |                 |          |                |        |      |
|                                       |                        |                        |                       |                  |                 |          |                |        |      |
|                                       |                        |                        |                       |                  |                 |          |                |        |      |

Ahí debemos completar número de tarjeta, lote, cantidad de cuotas y clic en el disquete.

Pueden recibirse pagos que sean una parte en efectivo y otra con tarjeta de crédito o débito.

| 🚱Nuevo(F7) 🚧 Actualizar 👰 Copiar 📢     | 🌮 Asociados – 🕼 Exportar (F8) | 🛛 🏀 Imprimir 🛛 🍘 Seguimienti | ) 👔 Cerrar(F12)        |                       |            |
|----------------------------------------|-------------------------------|------------------------------|------------------------|-----------------------|------------|
|                                        |                               | Buscar                       |                        | « « Reg.:             | 1/393 » »  |
| Datos Generales Registrar Pag          | os Cuotas                     | Detalle                      |                        |                       |            |
| Defensional 🕾                          |                               |                              |                        |                       |            |
| Cliente Número                         | Fecha Ve                      | ndedor                       | Estado                 |                       |            |
| (00001) Consumidor Final 👔 0001-00     | 000263 15/08/2013 🏚 MC        | DLLARD MONICA                | INICIADO               | ▼ (%)                 |            |
| Moneda Cotizacion Condicio             | in de Pago Pla                | azo Pago* Vencimiento        | Tipo Comprobante       |                       |            |
| PESOS V \$1 = \$1.0 V Tarjeta          | visa 🗸 U                      | 15/06/2013                   | TACTORA DE VENTA C     |                       |            |
| Pagos                                  |                               |                              |                        |                       |            |
| Efectivo pesos Tarjeta Visa            | Tarjeta Master Debito Visa    | Debito Maestro Tar           | jeta Naranja 🛛 👻 🤇     | ÷                     |            |
|                                        | Descripcion                   | i Forma de Pago              |                        | Monto                 |            |
| 1 🏠 Tarjeta Visa 5555-2 15/08/2013 (00 | 01-00000263)  (00001) Consum  | hidor Final   (00001) Consur | nidor Final            | \$1.000,              | DO 🥪 🗖 🗠   |
| 2 Efectivo pesos                       |                               |                              |                        | \$960,                | 0 😡 🗖      |
|                                        |                               |                              |                        |                       |            |
|                                        |                               |                              |                        |                       |            |
|                                        |                               |                              |                        |                       |            |
|                                        |                               |                              |                        |                       |            |
|                                        |                               |                              |                        |                       |            |
|                                        |                               |                              |                        |                       | ×          |
|                                        |                               |                              |                        | Total Pagos \$1.960,0 | 10         |
| Total Neto Gravado Total Impu          | testos Total Exentos          | Total IVA Pe                 | rcep. IVA Ajuste Redor | deo Total con D       | scto.      |
| \$1.900,00                             | <del>4</del> 0,00             | Suardar (E2)                 | <del>9</del> 0,00      | \$0,00                | \$1.900,00 |
|                                        |                               |                              |                        |                       |            |
|                                        |                               |                              |                        |                       |            |
|                                        |                               |                              |                        |                       |            |

Damos clic en **"Guardar (F2)"** y el estado de la factura pasará a "Cobrado".

11 RECIBO CLIENTE Cuando ingresemos nos aparecerán todos los recibos generados. Para hacer uno haremos clic en "Nuevo".

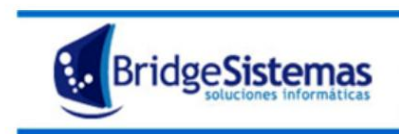

| A                                                       |                      |                          |              |  |
|---------------------------------------------------------|----------------------|--------------------------|--------------|--|
| PRecibo Cliente                                         |                      |                          | Empresa Demo |  |
| 🧈 Ayuda 🛛 🔅 🏵                                           | Cancelar(F12)        |                          |              |  |
| Datos Generales                                         | Registrar Pagos      |                          |              |  |
| Talonario<br>RECIBO CLIENTE X   0001 (00                | 0000001 - 9999999999 | Fecha<br>15/08/2013 (19) |              |  |
| Cliente<br>(00060) -6387170 - Detlefsen<br>Mostrador: ☑ | Marta E**- Marta E.  | þ.                       |              |  |
| Continuar                                               |                      |                          |              |  |
|                                                         |                      |                          |              |  |
|                                                         |                      |                          |              |  |
|                                                         |                      |                          |              |  |
|                                                         |                      |                          |              |  |
|                                                         |                      |                          |              |  |
|                                                         |                      |                          |              |  |
|                                                         |                      |                          |              |  |
|                                                         |                      |                          |              |  |
|                                                         |                      |                          |              |  |
|                                                         |                      |                          |              |  |
|                                                         |                      |                          |              |  |
|                                                         |                      |                          |              |  |
|                                                         |                      |                          |              |  |
|                                                         |                      |                          |              |  |
|                                                         |                      |                          |              |  |
|                                                         |                      |                          |              |  |

Colocaremos el cliente al cual le estamos realizando el recibo. Al igual que en el facturador en necesario que este tildada la casilla que dice "mostrador" que ubicamos abajo a la izquierda. Damos clic en **"Continuar"**.

En el caso que exista una factura que el cliente no haya pagado, aparecerá cuando demos clic en continuar. (Nos aparecerá la factura generada en el paso 10.)

| 🌈 Recibo Clien                | ite             |                   |                         |                    |                    | Empro    | esa Demo  |               |                | 2   |
|-------------------------------|-----------------|-------------------|-------------------------|--------------------|--------------------|----------|-----------|---------------|----------------|-----|
| 😵 Nuevo(F7)                   | 🕼 Imprimir      | · 🛛 🕼 🕼 🐨         |                         | (GExportar(F8)     | Asociados          | Ayud     |           | 📌 Cerrar(F12) |                |     |
|                               |                 | 3                 |                         |                    | Buscar             |          |           | ) «           | « Reg.: 1 / 47 | » » |
| Datos Gene                    | rales 🛛 🕻       | Registrar Pagos   | $\mathbf{\Sigma}$       |                    |                    |          |           |               |                |     |
| Talonario<br>RECIBO CLIENTE   | ×   0001 (00000 | )01 - 9999999999) | Numero<br>0001-00000082 | Estado<br>INICIADO | Fecha<br>15/08/201 | 3 🏚      |           |               |                |     |
| Cliente<br>(00060) -Detlefser | n Marta E.      |                   | \$                      |                    |                    |          |           |               |                |     |
| Mostrador: 🗹                  |                 |                   |                         |                    |                    |          |           |               |                |     |
| Anticipo                      |                 |                   |                         |                    |                    |          |           |               |                |     |
| Pago Anticipado               |                 |                   |                         |                    |                    |          |           |               |                |     |
| Generar Interese              | 5               |                   |                         |                    |                    |          |           |               |                |     |
| Facturas                      |                 |                   |                         |                    |                    |          |           |               |                |     |
| Nu                            | mero            | ¢ Fecha           | ¢                       | Tipo               | ¢                  | Concepto | ¢ Total ¢ | Restante      | A Pagar        | 1   |
| 0001-00000262                 |                 | 15/08/2013        | FACTURA                 | DE VENTA C         | Ven                | ta       | \$810,00  | \$810,00      | 0              |     |
| Anticipos Utiliza             | dos             |                   |                         |                    |                    |          |           |               |                |     |
| No hay anticipos              | s pagados asoci | iados.            |                         |                    |                    |          |           |               |                |     |
| Guardar Comprob               | ante 2          |                   |                         |                    |                    |          |           |               |                |     |
|                               |                 |                   |                         |                    |                    |          |           |               |                |     |
|                               |                 |                   |                         |                    |                    |          |           |               |                |     |
|                               |                 |                   |                         |                    |                    |          |           |               |                |     |
|                               |                 |                   |                         |                    |                    |          |           |               |                |     |
|                               |                 |                   |                         |                    |                    |          |           |               |                |     |
|                               |                 |                   |                         |                    |                    |          |           |               |                |     |
|                               |                 |                   |                         |                    |                    |          |           |               |                |     |

Debemos tildar dicha factura (1), luego **"Guardar comprobante"** (2) y después nos dirigimos a la pestaña que dice: **"Registrar pagos".** En dicha pestaña cliquearemos en **"Nuevo pago".** 

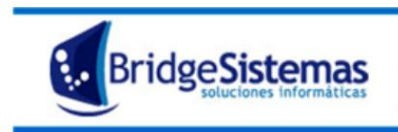

| Precibo Cliente             |                              |                |                      | Empresa   | Demo |               |                  |
|-----------------------------|------------------------------|----------------|----------------------|-----------|------|---------------|------------------|
| 😵Nuevo(F7) 🛛 🕼 Imprimir     | 🕼 Orden de Trabajo           | (GExportar(F8) | Asociados            | Ayuda     |      | 🕼 Cerrar(F12) |                  |
|                             |                              |                | Buscar               |           |      | « «           | Reg.: 1 / 47 🔗 👋 |
| Datos Generales             | Registrar Pagos              |                |                      |           |      |               |                  |
| Talonario                   | Numero                       | Estado         | S Fecha              | - An      |      |               |                  |
| Cliente                     | 11 - 399999999) 0001-0000005 | INICIADO       | ▼ 15/08/2013         | Ťa        |      |               |                  |
| (00060) -Detlefsen Marta E. |                              |                |                      |           |      |               |                  |
| Mostrador: 🔽                |                              |                |                      |           |      |               |                  |
| Anticipo                    |                              |                |                      |           |      |               |                  |
| Monto Total a Pagar :810.00 | Monto Pendiente : 810.00     |                |                      |           |      |               |                  |
| Nuevo pago (F9)             |                              | No hay pages a | sociados a este com  | nrohanto  |      |               |                  |
|                             |                              | No nay pagas c | isociados a este com | probunce. |      |               |                  |
| Guardar Comprobante         |                              |                |                      |           |      |               |                  |
|                             |                              |                |                      |           |      |               |                  |
|                             |                              |                |                      |           |      |               |                  |
|                             |                              |                |                      |           |      |               |                  |
|                             |                              |                |                      |           |      |               |                  |
|                             |                              |                |                      |           |      |               |                  |
|                             |                              |                |                      |           |      |               |                  |
|                             |                              |                |                      |           |      |               |                  |
|                             |                              |                |                      |           |      |               |                  |
|                             |                              |                |                      |           |      |               |                  |
|                             |                              |                |                      |           |      |               |                  |
|                             |                              |                |                      |           |      |               |                  |
| <                           |                              |                | 111                  |           |      |               | >                |

Nos aparecerá para que seleccionemos la forma de pago y el monto.

| 🌈 Recibo Cliente            |                            |                 |                     | Empresa  | Demo |               |              | 2 |
|-----------------------------|----------------------------|-----------------|---------------------|----------|------|---------------|--------------|---|
| 🐓Nuevo(F7) 👘 🕼 Impri        | imir 🛛 🕼 🕼 🕼 👔 🕼 🕺 🥵       | (SExportar(F8)  | Asociados           | Ayuda    |      | 🐙 Cerrar(F12) |              |   |
|                             |                            |                 | Buscar              |          |      | « «           | Reg.: 1 / 47 |   |
| Datos Generales             | Registrar Pagos            |                 |                     |          |      |               |              |   |
| Talonario                   | Numero                     | Estado          | Fecha               | che.     |      |               |              |   |
| Cliente                     | 0001-0000000               | INICIADO        | 13/00/2013          | 1 m      |      |               |              |   |
| (00060) -Detlefsen Marta E. | ŵ                          |                 |                     |          |      |               |              |   |
| Mostrador: 🔽                |                            |                 |                     |          |      |               |              |   |
| Anticipo                    |                            |                 |                     |          |      |               |              |   |
| Monto Total a Pagar :810.00 | ) Monto Pendiente : 810.00 |                 |                     |          |      |               |              |   |
| Forma de Pago Efectivo pe   | isos 💌 🤣 Monto             | 810.00          |                     |          |      |               |              |   |
|                             |                            |                 |                     |          |      |               |              |   |
| Guardar (F2) Cancelar (F10) | 1                          | No hay pages as | nciados a este como | rohante  |      |               |              |   |
|                             |                            | No nay pagos as | belaads a este comp | obulice. |      |               |              |   |
| Guardar Comprobante         |                            |                 |                     |          |      |               |              |   |
|                             |                            |                 |                     |          |      |               |              |   |
|                             |                            |                 |                     |          |      |               |              |   |
|                             |                            |                 |                     |          |      |               |              |   |
|                             |                            |                 |                     |          |      |               |              |   |
|                             |                            |                 |                     |          |      |               |              |   |
|                             |                            |                 |                     |          |      |               |              |   |
|                             |                            |                 |                     |          |      |               |              |   |
|                             |                            |                 |                     |          |      |               |              |   |
|                             |                            |                 |                     |          |      |               |              |   |
| •1                          |                            |                 |                     |          |      |               |              |   |
| x                           |                            |                 | 1111                |          |      |               |              | > |

Puede que una parte sea en efectivo y otra con tarjeta.

| Recibo Cliente                                                                                          |                                                | Empresa Demo                     | 2                    |
|----------------------------------------------------------------------------------------------------|------------------------------------------------|----------------------------------|----------------------|
| 😵Nuevo(F7) 🕵 Imprimir 🕵 Orden de Trabajo                                                                | 🕵Exportar(F8) 🛛 🚯Asociados                     | 🥔 Ayuda 🛛 🍘 Seguimiento          | 🕼 Cerrar(F12)        |
|                                                                                                    | Buscar                                         |                                  | « « Reg.: 1 / 47 » » |
| Datos Generales Registrar Pagos                                                                         |                                                |                                  |                      |
| Talonario         Numero           RECIBO CLIENTE X   0001 (00000001 - 999999999)         0001-00000082 | Estado Secha<br>INICIADO V Fecha<br>15/08/2013 | <b>]</b> @                       |                      |
| Cliente<br>(00060) -Detlefsen Marta F                                                                   |                                                |                                  |                      |
| Mostrador: V                                                                                            |                                                |                                  |                      |
| Anticipo                                                                                                |                                                |                                  |                      |
| Monto Total a Pagar :810.00 Monto Pendiente : 0.00                                                      |                                                |                                  |                      |
| Nuevo pago (F0) Descripcion forma de pago                                                               |                                                |                                  | Monto 🔐              |
| Efectivo pesos Cambio: 1.0 Cantidad: 400.0                                                              |                                                |                                  | 400 🖓 🗌              |
| Debito Visa 1254666-254 15/08/2013 (0001-00000082) R                                                    | ECIBO CLIENTE:(00060) -Detlefsen Marta         | E.   (00060) -Detlefsen Marta E. | 410 🖓 🗆              |
| Guardar Comprobante                                                                                     |                                                |                                  |                      |
|                                                                                                    |                                                |                                  |                      |
|                                                                                                    |                                                |                                  |                      |
|                                                                                                    |                                                |                                  |                      |
|                                                                                                    |                                                |                                  |                      |
|                                                                                                    |                                                |                                  |                      |

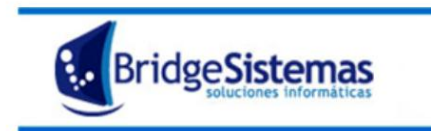

Daremos clic en **"Guardar comprobante"** y el comprobante recibo quedará "Finalizado".

Si nos dirigimos a ver la factura, habrá cambiado su estado de "Pendiente de cobro" a "Finalizada".

# **12- INGRESOS VARIOS**

Cuando ingresamos veremos todos los ingresos registrados. Para generar un ingreso vario, cliquearemos en **"Nuevo".** 

Las características de la pantalla:

#### Talonario:

Fecha: es la fecha en la que se realiza el ingreso.

Estado: Estado del comprobante.

#### Referencia

**Responsable** la persona que esta cargando el comprobante, por defecto es el usuario actual.

Dando "guardar" nos aparecerá abajo la opción para cargar los ítems.

| f<br>Ingresos Varios                                   |                         |                    | Empresa Demo       |               | Empresa     |
|--------------------------------------------------------|-------------------------|--------------------|--------------------|---------------|-------------|
| Nuevo(F7) 🕼 Imprimir                                   | <pre></pre>             | Asociados          | 🍘 Seguimiento      | 🕵 Cerrar(F12) |             |
| 🖌 El registro Ingresos Varios se agregó c              | on éxito                |                    |                    |               |             |
|                                                        |                         |                    | Buscar             | « « Re        | g.:1/0 >> > |
| Datos Generales Registrar Pag                          | gos                     |                    |                    |               |             |
| Talonario<br>INGRESOS VARIOS X   0001 (00000001 - 9999 | Numero<br>0001-00000001 | Fecha<br>6/08/2013 | Estado<br>INICIADO |               |             |
| Referencia                                             | Responsable             |                    |                    |               |             |
| Adelanto                                               | Spinelli Gabriel        |                    |                    |               |             |
| Mostrador: Si                                          |                         |                    |                    |               |             |
| Items 🕢                                                |                         |                    |                    |               |             |
| Guardar Comprobante                                    |                         | No hay Items i     | ingresados.        |               |             |
| 4                                                      |                         |                    |                    |               |             |

Cada ítem constará de una descripción sobre por qué estamos ingresando este tipo de ingreso. Deberemos completar la cuenta contable que utilizará la generación de este ingreso y el centro de costo. Luego el monto y el tipo de moneda en que se realiza la operación.

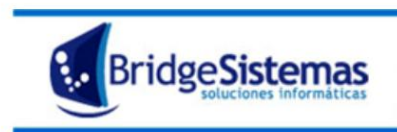

| 🏳 Ingresos V   | arios                     |                    |              | Empresa Demo |               | Empresa   |
|----------------|---------------------------|--------------------|--------------|--------------|---------------|-----------|
| Nuevo(F7)      | 🕼 Imprimii                | r 🕼 🕼 🕼 👔 🕼 👔 🕼 r  | Asociados    |              | 🕼 Cerrar(F12) |           |
|                |                           |                    |              | Buscar       | « « Reg       | .:1/0 » » |
| Datos Gen      | erales Regist             | rar Pagos          |              |              |               |           |
| Talonario      |                           | Numero             | Fecha        | Estado       |               |           |
| INGRESOS VARI  | OS X   0001 (00000001 - 9 | 9999 0001-00000002 | 06/08/2013 👘 | INICIADO     |               |           |
| Referencia     |                           | Responsable        |              |              |               |           |
| Adelanto       |                           | Spinelli Gabriel   |              |              |               |           |
| Plost addr. Si |                           |                    |              |              |               |           |
| Items          | <b>9</b>                  |                    |              |              |               |           |
| Descripción    | Adelanto Susana Gome:     | Z                  |              |              |               |           |
| Cta. Contable  | 4.1.01 - VENTAS           |                    |              |              |               |           |
| Centro Costo   |                           |                    |              |              |               |           |
| Monto          | 1500 PESOS                | ~                  |              |              |               |           |
| Guardar        |                           |                    |              |              |               |           |
|                |                           |                    |              |              |               |           |
|                |                           |                    |              |              |               |           |
|                |                           |                    |              |              |               |           |
|                |                           |                    |              |              |               |           |
|                |                           |                    |              |              |               |           |
|                |                           |                    |              |              |               |           |
|                |                           |                    |              |              |               |           |
|                |                           |                    |              |              |               |           |
|                |                           |                    |              |              |               |           |
|                |                           |                    |              |              |               |           |
|                |                           |                    |              |              |               |           |
|                |                           |                    |              |              |               |           |
| <              |                           |                    |              |              |               | > .:      |

Daremos clic en guardar. Y así cargaremos los ítems que sean necesarios.

| 💋 Іг         | gresos ¥arios  |                   |                   |          |                | Emj         | presa Demo |             |            | Emp  | resa |
|--------------|----------------|-------------------|-------------------|----------|----------------|-------------|------------|-------------|------------|------|------|
| <b>S</b> Nue |                | <b>W</b> Imprimir | <pre> (F8) </pre> |          | Asociados      |             | imiento 🚺  | Cerrar(F12) |            |      |      |
|              |                |                   |                   |          |                | Buscar      |            |             | « « Reg.   | :1/0 | » »  |
| D            | atos Generales | Registrar Pa      | agos              |          |                |             |            |             |            |      |      |
| Talona       | ITIO           | 0000001 - 9999    | Numero            | Fecha    | 13             | Estado      | 1 @        |             |            |      |      |
| Refere       | ncia           | (0000001 - 9999   | Responsable       | 00/00/20 | Va             | INICIADO    | - 3P       |             |            |      |      |
| Adelar       | to             |                   | Spinelli Gabriel  |          | <b>\$</b>      |             |            |             |            |      |      |
| Mostra       | idor: Si       |                   |                   |          |                |             |            |             |            |      |      |
| Items        |                | Ð                 |                   |          |                |             |            |             |            |      |      |
|              | Cta. Contable  | ÷                 | Centro de Costo   | ÷        |                | Descripción | ¢          | Total Item  | ÷          |      | 8    |
| 4.1.01       | - VENTAS       |                   |                   |          | Adelanto Susar | na Gomez    |            |             | 1500.0 🛛 🦻 | 2    |      |
|              |                |                   |                   |          |                |             | TOTAL:     | \$1         | 500.0      |      |      |
| Guard        | ar Comprobante |                   |                   |          |                |             |            |             |            |      |      |
|              |                |                   |                   |          |                |             |            |             |            |      |      |
|              |                |                   |                   |          |                |             |            |             |            |      |      |
|              |                |                   |                   |          |                |             |            |             |            |      |      |
|              |                |                   |                   |          |                |             |            |             |            |      |      |
|              |                |                   |                   |          |                |             |            |             |            |      |      |
|              |                |                   |                   |          |                |             |            |             |            |      |      |
|              |                |                   |                   |          |                |             |            |             |            |      |      |
|              |                |                   |                   |          |                |             |            |             |            |      |      |
|              |                |                   |                   |          |                |             |            |             |            |      |      |
|              |                |                   |                   |          |                |             |            |             |            |      |      |
|              |                |                   |                   |          |                |             |            |             |            |      |      |
|              |                |                   |                   |          |                |             |            |             |            |      |      |
| <            |                |                   |                   |          |                |             |            |             |            |      | >:   |

Luego debemos registrar el cobro en que se realizó de ese ingreso.

Entonces debemos ir a la solapa **"Registrar pagos"**, veremos que nos trae el monto que suman los ítems cargados. Haremos clic en **"nuevo pago**" y cargamos la forma de pago (efectivo, tarjeta, etc.)

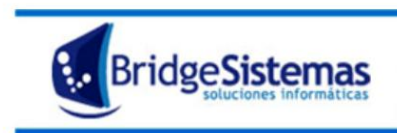

| 6 Ingresos Varios        |                                                                                                    |                  |                        | Empresa Dem         | D             | Empresa         |
|--------------------------|----------------------------------------------------------------------------------------------------|------------------|------------------------|---------------------|---------------|-----------------|
| 🕵 Nuevo(F7)              | Imprimir     Imprimir     Imprimir | (GExportar(F8)   | Asociados              | 🍘 Seguimiento       | 📌 Cerrar(F12) |                 |
|                          |                                                                                                    |                  |                        | Buscar              | [« «          | Reg.: 1 / 0 >>> |
| Datos Generales          | Registrar Pa                                                                                                    | gos              |                        |                     |               |                 |
| Talonario                |                                                                                                    | Numero           | Fecha                  | Estado              |               |                 |
| INGRESOS VARIOS X   0001 | (00000001 - 9999                                                                                                    | 0001-00000002    | 06/08/2013 🧊           | INICIADO 🌾          |               |                 |
| Referencia               |                                                                                                    | Responsable      |                        |                     |               |                 |
| Adelanto                 |                                                                                                    | Spinelli Gabriel | <b>V</b>               |                     |               |                 |
| Mostrador: Si            |                                                                                                    |                  |                        |                     |               |                 |
| Monto Total a Pagar :150 | 0.00 Monto Pen                                                                                                    | diente : 1500.00 |                        |                     |               |                 |
| Nuevo pago (F9)          |                                                                                                    |                  | No. 6                  |                     |               |                 |
| Guardar Comprobante      |                                                                                                    |                  | NU nay payos asociauos | a este comprovante. |               |                 |
|                          |                                                                                                    |                  |                        |                     |               |                 |
|                          |                                                                                                    |                  |                        |                     |               |                 |
|                          |                                                                                                    |                  |                        |                     |               |                 |
|                          |                                                                                                    |                  |                        |                     |               |                 |
|                          |                                                                                                    |                  |                        |                     |               |                 |
|                          |                                                                                                    |                  |                        |                     |               |                 |
|                          |                                                                                                    |                  |                        |                     |               |                 |
|                          |                                                                                                    |                  |                        |                     |               |                 |
|                          |                                                                                                    |                  |                        |                     |               |                 |
|                          |                                                                                                    |                  |                        |                     |               |                 |
|                          |                                                                                                    |                  |                        |                     |               |                 |
|                          |                                                                                                    |                  |                        |                     |               |                 |
|                          |                                                                                                    |                  |                        |                     |               |                 |
|                          |                                                                                                    |                  |                        |                     |               |                 |
|                          |                                                                                                    |                  |                        |                     |               |                 |
|                          |                                                                                                    |                  |                        |                     |               |                 |
| <                        |                                                                                                    |                  |                        |                     |               |                 |
| [*]                      |                                                                                                    |                  |                        |                     |               | · · · ·         |

Podemos cargar varias formas, es decir una parte en efectivo, otra con tarjeta, etc. Luego daremos clic en "Guardar comprobante" y el ingreso vario pasará su estado a: FINALIZADO.

#### **13- MOVIMIENTOS INTERNOS**

Sucede en el caso que los bienes hayan sido recibidos en un depósito general y ahora deban ir a un sector específico o que de un sector específico lo queramos mandar a un depósito general.

En este caso debemos seleccionar la opción Movimientos internos, crear uno nuevo (tenemos que saber el destino exacto para esto). Nos aparecerá una pantalla como la siguiente:

| Movimiento Int       | erno               |            |                             |        | Empresa Demo       |         | 2    |
|----------------------|--------------------|------------|-----------------------------|--------|--------------------|---------|------|
| Gancelar(F12)        |                    |            |                             |        |                    |         |      |
| Principal            |                    |            |                             |        |                    |         |      |
| Talonario            |                    |            |                             |        |                    |         |      |
| Movimiento Interno X | :   0001 (00000001 | - 99999999 | 99)                         | ~      |                    |         |      |
| Número               | Fecha              |            | Estado                      |        | Responsable        |         |      |
|                      | 15/08/2013         | <u>(</u>   |                             | $\sim$ | (6)Morales Luciana | Sec. 19 |      |
| Referencia           |                    | <u> </u>   | Tipo de movimiento:         |        |                    |         |      |
| Pantalones           |                    |            | Centro de Costo -> Deposito | ~      |                    |         |      |
| Origen               |                    |            | Destino                     |        |                    |         |      |
| (12) - Local centro  |                    | 😥          | (1) - Deposito General      | Q      |                    |         |      |
| Transporte           |                    |            | Acoplado                    |        | Chofer             |         |      |
|                      |                    | ¥          |                             |        |                    |         |      |
| Documento del Chor   | er                 | _          |                             |        |                    |         |      |
| Observaciones        |                    |            |                             |        |                    |         |      |
|                      |                    |            |                             |        |                    |         |      |
|                      |                    |            |                             |        |                    |         |      |
|                      |                    |            |                             | _      |                    |         |      |
| Continuar            |                    |            |                             |        |                    |         |      |
|                      |                    |            |                             |        |                    |         |      |
|                      |                    |            |                             |        |                    |         |      |
|                      |                    |            |                             |        |                    |         |      |
|                      |                    |            |                             |        |                    |         |      |
|                      |                    |            |                             |        |                    |         |      |
|                      |                    |            |                             |        |                    |         |      |
|                      |                    |            |                             |        |                    |         |      |
|                      |                    |            |                             |        |                    |         |      |
|                      |                    |            |                             |        |                    |         |      |
|                      |                    |            |                             |        |                    |         |      |
|                      |                    |            |                             |        |                    |         |      |
|                      |                    |            |                             |        |                    |         |      |
|                      |                    |            |                             |        |                    |         | 10-1 |
| <                    |                    |            |                             |        | 11                 |         | >    |

Tenemos que completar el responsable, una referencia, que tipo de movimiento es (de un centro al depósito, de un centro a otro centro, etc.). Debemos saber cual va a ser el Origen y cual el Destino. Una vez que completamos los datos, damos clic en continuar y nos aparecerá la opción para que podamos seleccionar los ítems que se van a trasladar.

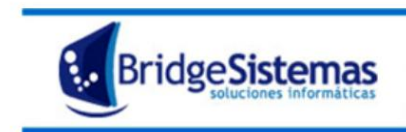

**Carga de ítems**: Pondremos los artículos que vamos a trasladar, para completar la cantidad debemos estar seguros de que haya stock de dichos artículos, para esto debemos verificar donde dice "Lote" y a la derecha dice si hay stock y cuánto.

| Items                                             |                       |                                                                                |                       |                             |
|---------------------------------------------------|-----------------------|--------------------------------------------------------------------------------|-----------------------|-----------------------------|
|                                                   |                       | Nuev                                                                           | o desde Envase/Activo | Desde Requerimiento Interno |
| Tipo CALZAS NEGRA                                 | NEGRO   2   ROMINA201 | Cantidad Tipo Novimiento<br>3 Movimiento Interno 🗸 🌾 🎸 🕒 Lector Codigo de Barr | ra:                   |                             |
| Articulos  Inidad Lote UNIDAD (UNI) Seleccion FIF | 0 <b>v</b> 1 (0001    | Detaile           -00000121) (stock: 10.0)         V         chupin basico     |                       |                             |
| Requerimiento Interno                             | Codigo                | Concepto                                                                       | Cantidad              | Lote 🔒                      |
| <b>1</b>                                          | o1002cell0100-BLA     | o1002cell0100-BLA   chupin basico   BLANCO   0   ADRIANA COSTANTINI            | 1 (UNI)               | 1(-) 🦻 🗍                    |
| 19                                                | 125402-are-04         | 125402-are-04   camisa americana   ARENA   4   LAURA MANRIQUE                  | 1 (UNI)               | 1(-) 🥥 🖸                    |
|                                                   |                       | Guardar                                                                        |                       |                             |
| <                                                 |                       | 10                                                                             |                       | <b>)</b> .::                |

**Guardar los ítems**: Cada vez que carguemos un ítem, debemos hacer clic en el "Disquete" y para guardar el movimiento interno haremos clic en "**Guardar**" como indica la siguiente imagen.

| Items        |                 |                       |                     |                    |                     |                       |               |               |          |             |           |
|--------------|-----------------|-----------------------|---------------------|--------------------|---------------------|-----------------------|---------------|---------------|----------|-------------|-----------|
|              |                 |                       |                     |                    |                     |                       | Nuevo desde E | invase/Activo | Desde Re | querimiento | o Interno |
| CA .         | Descripción     |                       | Cantidad <u>Tip</u> | o Movimiento       |                     |                       |               |               |          |             |           |
| Tipo         | CALZAS NEGRA    | NEGRO   2   ROMINA201 | 3 3 Mo              | ovimiento Interno  | v 🔇 🔗 🚯             | Lector Codigo d       | e Barras      |               |          |             |           |
| Producto     |                 |                       |                     |                    |                     |                       |               |               |          |             |           |
| Articulos 💙  |                 |                       |                     |                    |                     |                       |               |               |          |             |           |
| Unidad       | Lote            |                       |                     |                    | Detalle             |                       |               |               |          |             |           |
| UNIDAD (UNI) | ✓ Selection FIF | 0 🖌 1 (0001           | 1-00000121) (stoc   | ck: 10.0) 🗸 🗸      | chupin basico       |                       |               |               |          |             |           |
| Requerir     | niento Interno  | Codigo                |                     |                    | Concepto            |                       |               | Cantidad      | Lote     |             | 8         |
| 1            |                 | o1002cell0100-BLA     | 010020              | cell0100-BLA   chu | pin basico   BLANCO | 0   ADRIANA COSTAN    | TINI          | 1 (UNI)       | 1(-)     |             | 90        |
| 11           |                 | 125402-are-04         | 1254                | 402-are-04   cami: | sa americana   AREN | A   4   LAURA MANRIQU | JE            | 1 (UNI)       | 1(-)     |             | 9 🗆       |
|              |                 |                       |                     |                    | ardar               |                       |               |               |          |             |           |
|              |                 |                       |                     |                    |                     |                       |               |               |          |             |           |

Cuando guardemos el comprobante, el estado del mismo pasará a "Finalizado".

## **14- REMITO PROVEEDOR**

Es el documento que indica los bienes que ya fueron entregados por el proveedor, es decir que fueron recibidos por nosotros.

Al ingresar se listan los Remitos de Ingreso de mercadería ya confeccionados mostrándose: **Número de remito, Fecha, Referencia, Proveedor y el Estado** en que se encuentran (iniciado, finalizado). Cada remito tiene las opciones Editar y Eliminar, estas acciones se podrán realizar dependiendo el nivel de autorización del usuario. Vamos a **"Nuevo (F7)".** 

| Remito Proveedor       |            |                 | TISICO                                        | SU EMPRESA                 |
|------------------------|------------|-----------------|-----------------------------------------------|----------------------------|
| 🐓Nuevo(F7)             | Imprimir   | 🛃 Actualizar    | 🕵 Exportar(F8) 😽 Cerrar(F12)                  |                            |
| Todas 💿 Alguna 🔘 Exact | a 🔿 Buscar | 🔎 Busqueda      | a Avanzada 🥂 « « Pag                          | .: 1 / 59 » » Rec/pg: 20 🕶 |
| Número                 | Fecha      | Referencia      | Proveedor                                     | Estado 👫 🗖                 |
| 0001-00001248          | 11/07/2013 | 123123-12312312 | (00214) -Combustibles y Servicios S.A.        | FINALIZADO 🖗 🔲             |
| 0001-00001247          | 08/07/2013 | 0000-00000000   | (00264) -Vicente Di Lella                     | INICIADO 😡 🔲               |
| 0001-00001246          | 05/07/2013 | 0001-00000526   | (00066) -PICCOLI,DIEGO                        | FINALIZADO 😡 🔲             |
| 0001-00001245          | 05/07/2013 | 0001-00000525   | (00066) -PICCOLI,DIEGO                        | INICIADO 😡 🗖               |
| 0001-00001244          | 05/07/2013 | 0001-00000524   | (00059) -AVOLIO JULIO Y ESTABILLO JOSE SH     | FINALIZADO 😡 🔲             |
| 0001-00001243          | 05/07/2013 | 0001-00000523   | (00038) -MONTES GUILLERMO, GARGIULO LUIS S.H. | FINALIZADO 😡 🔲             |
| 0001-00001242          | 05/07/2013 | 0001-00000523   | (00038) -MONTES GUILLERMO, GARGIULO LUIS S.H. | FINALIZADO 😡 🔲             |
| 0001-00001241          | 05/07/2013 | 0001-00000523   | (00038) -MONTES GUILLERMO, GARGIULO LUIS S.H. | FINALIZADO 😡 🔲             |
| 0001-00001240          | 17/04/2013 | 0000-0000000    | (00863) -Andamio S.A                          | INICIADO 😡 🔲               |
| 0001-00001239          | 17/04/2013 | 0000-0000000    | (00863) -Andamio S.A                          | INICIADO 😡 🔲               |
| 0001-00001238          | 17/04/2013 | 0000-0000000    | (00863) -Andamio S.A                          | INICIADO 😡 🔲               |
| 0001-00001236          | 17/04/2013 | 0000-0000000    | (00863) -Andamio S.A                          | INICIADO 😡 🗖               |

Se nos abrirá la siguiente pantalla:

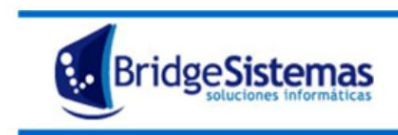

| <b>P</b> Remito Proveedor                    |                         | TISICO           | SU EMPRESA<br>DEMO SISTEMA OESTION |
|----------------------------------------------|-------------------------|------------------|------------------------------------|
| Besde Orden de Compra Pendiente              | 🔗 Ayuda 🥵 Cancelar(F12) |                  |                                    |
| Principal 🗏                                  |                         |                  |                                    |
| Talonario                                    |                         |                  |                                    |
| REMITO INGRESO X   0001 (00000001 - 99999999 | )                       | ▼                |                                    |
| Número Fecha<br>12/07/2013                   | Estado<br>1             | Responsable      |                                    |
| Nro. Remito Proveedor                        | Proveedor               | 🚯 Sucursal       |                                    |
|                                              |                         |                  |                                    |
|                                              |                         | Lugar de entrega |                                    |
| Destino                                      |                         |                  |                                    |
| Deposito 🗸                                   | (1) - Pañol Central     | <b>]</b> ∲       |                                    |
| Observaciones                                |                         | _                |                                    |
|                                              |                         |                  |                                    |
|                                              |                         |                  |                                    |
|                                              |                         | Continuar        |                                    |
|                                              |                         |                  |                                    |
| ۲.                                           |                         | 71               | <u>ا ج</u>                         |

Características de la pantalla:

Talonario: del remito de ingreso.

**Fecha de ingreso**: fecha del remito del proveedor; el sistema toma la fecha actual de ingreso. Puede ser editable.

Número de remito del proveedor.

**Proveedor**: a quien se solicito el producto. Si el proveedor no se encuentra registrado se lo puede dar de alta mediante el icono.

**Responsable**: es la persona que registra el ingreso de mercadería, por defecto es el usuario actual.

**Destino:** aquí se indicara el destino que tendrá el producto comprado dentro de la empresa. El sistema posibilita dos opciones para su registro (mediante la opción desplegable):

*a) Depósito*, si el producto a comprar es para tenerlo en stock y luego distribuirlo a los locales, mediante movimientos internos;

*b) Centro de Costo,* si el producto es recibido en un local en particular y no pasa por los almacenes de la empresa. Seleccionado el destino, en el campo siguiente indicar depósito/centro de costo. Si no se encuentra registrado el depósito/centro de costo se

lo puede dar de alta mediante el icono $\mathfrak{P}$ .

**Orden de compra**: este atributo se completa automáticamente cuando se asocia el remito de ingreso a una orden de compra, de lo contrario se puede completar manualmente.

Completados los atributos oprimir **Continuar**, habilitando el sistema la pestaña **Ítems** para la carga de los mismos, pudiéndose completar el lugar de entrega del producto.

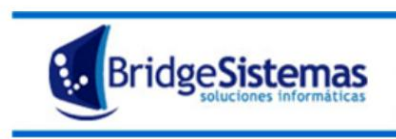

| Pro Remito Pro          | veedor               |                  |                        |                               |                   |               |                  |                    |          |
|-------------------------|----------------------|------------------|------------------------|-------------------------------|-------------------|---------------|------------------|--------------------|----------|
| Nuevo(F7)               | 🕼 Imprimir 🖉 Exp     | ortar(F8) 🛛 🕼    | Recepcion Proveedor    | <b>W</b> Imprimir Etiquetas   | Asociados         | Seguimiento   | Cerrar(F1        | 2)                 |          |
|                         |                      |                  |                        | Buscar                        |                   |               | « «              | Reg.: 1 / 109      | » »I     |
| Principal 🛅             |                      |                  |                        |                               |                   |               |                  |                    |          |
| Número<br>0001-00000121 | Fecha<br>14/08/2013  | Estado           | ,                      | Responsable                   |                   |               |                  |                    |          |
| Nro. Remito Pro         | veedor               | Proveedo         | or                     | 🚯 Sucursal                    |                   |               |                  |                    |          |
| 0002                    | - 000532:            | 14 (00004) -     | .aura Manrique         | Casa Central CIUD/            | AD AUTONOMA DE BI | JENOS         |                  |                    |          |
| Items 🖻 🚺               |                      |                  |                        |                               |                   | Env           | ase/PostVenta D  | esde Requerimiento | Interno  |
|                         | Descripción          |                  | Cantidad Tipo Mov      | /imiento                      |                   |               |                  |                    |          |
| Producto                | D2-AZU-M   MUSCULOSA | AZUL   M   TALBO | DTS Ingreso            | · B & B                       | Lector Loa        | igo de Barras |                  |                    |          |
| Articulos 🗸             |                      |                  |                        |                               |                   |               |                  |                    |          |
| UNIDAD (UNI)            |                      | Fin Lote         | MUSCULOSA - AZU        | JL TALLE M                    |                   |               |                  |                    |          |
| Orden Co                | mpra Codigo          |                  |                        | Concepto                      | C                 | antidad       | Lote             |                    | 8        |
| <b>3</b>                | 201GUE-NEG           | i-02             | 201GUE-NEG-02   CALZAS | 5 NEGRA   NEGRO   2   ROMINA2 | 2013 1            | 0 (UNI) 1 (0  | 001-00000121 - ) |                    | 94       |
| Archivos del Rei        | nito 🚍               |                  |                        |                               |                   |               |                  |                    |          |
| NO HOY FROM YOS P       | COCIEDOC EL METOITO  |                  |                        |                               |                   |               |                  | 1100111000012P     | archivos |
|                         | isociados ai Remito  |                  |                        |                               |                   |               |                  |                    |          |
|                         | isociados al Remito  |                  |                        | Guardar (F2)                  |                   |               |                  |                    |          |
|                         | isociados al Remito  |                  |                        | Guardar (F2)                  |                   |               |                  |                    |          |
|                         | isociados al kemito  |                  |                        | Guardar (F2)                  |                   |               |                  |                    |          |
|                         | isociados al Kemito  |                  |                        | Guardar (F2)                  |                   |               |                  |                    |          |
|                         | isociados al Kemito  |                  |                        | Guardar (F2)                  |                   |               |                  |                    |          |
|                         | isociados al Remito  |                  |                        | Guardar (F2)                  |                   |               |                  |                    |          |
|                         | isociados ai Remito  |                  |                        | Guardar (F2)                  |                   |               |                  |                    |          |

En el punto 1, cargamos los ítems, debemos completar la descripción del artículo y la cantidad. Luego damos clic guardar en la opción que muestra la siguiente imagen en el punto A, para que queden todos los ítems cargados como están en el punto 2.

| Prove                   | eedor                           |                  |                                      |                            |                                |              |                          |                            |                             |
|-------------------------|---------------------------------|------------------|--------------------------------------|----------------------------|--------------------------------|--------------|--------------------------|----------------------------|-----------------------------|
| SNuevo(F7)              | 🕼 Imprimir 🛛                    | Exportar(F8      | ) 🥼 🕼 🕼 🖇 🕼 🖇 🕼 🦻 🥵                  | edor 🕼 🕼                   |                                | Asociados    |                          | to 👘 👔 Cerrar(F            |                             |
|                         |                                 |                  |                                      |                            | Buscar                         |              |                          | « (                        | < Reg.: 1 / 109 >> >        |
| Principal 🛅             |                                 |                  |                                      |                            |                                |              |                          |                            |                             |
| Número<br>0001-00000121 | Fecha<br>14/08/20               | 13 🏠             | e <b>stado</b><br>INICIADO           | \$                         | Responsable                    |              |                          |                            |                             |
| Nro. Remito Prov        | eedor                           | 1053214          | Proveedor<br>(00004) -Laura Maprique | Ŵ                          | Sucursal<br>Casa Central CIUDA |              | VIENOS                   |                            |                             |
| Items 🗏                 |                                 | COULT            |                                      |                            |                                |              |                          |                            |                             |
|                         |                                 |                  |                                      |                            |                                |              | E                        | nvase/PostVenta            | Desde Requerimiento Interno |
| Tipo<br>Producto        | Descripción<br>D2-AZU-M   MUSCU | ILOSA   AZUL     | Cantidad<br>M   TALBOTS              | Tipo Movimiento<br>Ingreso |                                | 🔲 Lector Cod | ligo de Barras           |                            |                             |
| Articulos V             | Inicio Lote                     | Ein I            | ote Detaile                          |                            |                                |              |                          |                            |                             |
| UNIDAD (UNI)            |                                 |                  | MUSCULC                              | SA - AZUL TALLE M          |                                |              |                          |                            |                             |
| Orden Con               | npra Co<br>201GUE               | digo<br>E-NEG-02 | 201GUE-NEG-02                        | Concepto                   | EGRO   2   ROMINA2             | 013          | Cantidad<br>10 (UNI) 1 ( | Lote<br>(0001-00000121 - ) |                             |
| Archivos del Rem        | ito 🗏                           |                  |                                      |                            |                                |              |                          |                            |                             |
| No Hay Archivos As      | ociados al Remito               |                  |                                      |                            |                                |              |                          |                            | Adjuntar archivos           |
|                         |                                 |                  |                                      | Gua                        | rdar (F2)                      |              |                          |                            |                             |
|                         |                                 |                  |                                      |                            |                                |              |                          |                            |                             |
|                         |                                 |                  |                                      |                            |                                |              |                          |                            |                             |
|                         |                                 |                  |                                      |                            |                                |              |                          |                            |                             |
|                         |                                 |                  |                                      |                            |                                |              |                          |                            |                             |
|                         |                                 |                  |                                      |                            |                                |              |                          |                            |                             |
|                         |                                 |                  |                                      |                            |                                |              |                          |                            |                             |
|                         |                                 |                  |                                      |                            |                                |              |                          |                            |                             |
| <                       |                                 |                  |                                      |                            | 1111                           |              |                          |                            | : ( (                       |

Una vez seleccionados los ítems que recibimos, daremos clic en guardar donde muestra el punto B de la imagen anterior y quedaran los ítems seleccionados (y recibidos).

Veremos que el estado del remito pasará a "Finalizado".

# **15- AJUSTE INVENTARIO**

Esta opción sirve para modificar la cantidad existente de algún artículo.

Ingresamos, y nos aparece una pantalla con las siguientes características: **Fecha:** la fecha en la cual estas realizando el comprobante **Estado:** 

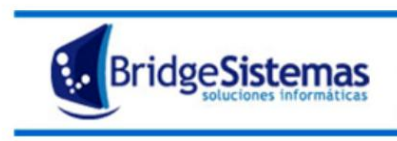

**Responsable:** es la persona que realiza el comprobante, por defecto trae al usuario actual.

**Depósito:** es donde se encuentra la mercadería que vamos a ajustar.

Rubro: Ej.: pantalones

Categoría: son los talles de los artículos incluidos en el rubro.

Marca: la marca del artículo.

**Observaciones:** 

| 🖨 Ajuste Inventario                        |                        | Empresa Demo |    |
|--------------------------------------------|------------------------|--------------|----|
| Sancelar(F12)                              |                        |              |    |
| Principal 🗏                                |                        |              |    |
| Talonario* AJUSTE DE INVENTARIO X   0001 ( | 0000001 - 999999999) 🗸 |              |    |
| Número* Fecha*                             | Estado                 | Responsable* |    |
| Depósito                                   | Rubro                  | Categoría    |    |
|                                            |                        |              |    |
| Marca                                      | Observaciones          |              |    |
|                                            |                        |              |    |
|                                            |                        |              |    |
|                                            |                        | Continuar    |    |
|                                            |                        |              |    |
|                                            |                        |              |    |
|                                            |                        |              |    |
|                                            |                        |              |    |
|                                            |                        |              |    |
|                                            |                        |              |    |
|                                            |                        |              |    |
|                                            |                        |              |    |
|                                            |                        |              |    |
|                                            |                        |              |    |
|                                            |                        |              |    |
|                                            |                        |              |    |
|                                            |                        |              |    |
|                                            |                        |              | T. |

Damos clic en "continuar" y nos aparece la opción: ítems.

Vamos a suponer que encontramos 2 blusas que creímos haber vendido. Entonces vamos a marcar que en stock existente tenemos dos camisas de ese modelo. Luego damos clic en **"Ajustar Artículos".** 

| 🌈 Ajuste Inventario              |               |                    | Empresa Demo  |                                       |                      |
|----------------------------------|---------------|--------------------|---------------|---------------------------------------|----------------------|
| Nuevo(F7) 🛛 😽 Actualiza          | ar 🌏 Imprimir |                    | 🕼 Cerrar(F12) |                                       |                      |
|                                  |               |                    | Buscar        |                                       | « « Reg.: 1 / 50 » » |
| Principal 🗏                      |               |                    |               |                                       |                      |
| Número* Fecha*                   | Estado        | Respo              | insable*      | _                                     |                      |
| 0001-00000075 14/08/2013         | INICIADO      | Moral              | es Luciana    |                                       |                      |
| Depósito<br>(1) Deposito Conorol | Rubro         | Categ              | oría          |                                       |                      |
| (1) - Deposito General<br>Marca  | Observaciones |                    |               |                                       |                      |
| ADRIANA COSTANTINI               |               |                    |               |                                       |                      |
|                                  |               |                    |               |                                       |                      |
| Items 🗖                          |               |                    |               |                                       |                      |
| Filtro                           | Pagina        |                    |               |                                       |                      |
| bla Fi                           | iltrar 1 🗸    |                    |               | 2 Ajustar                             | Articulos Cancelar   |
| Codigo                           | Description   | Marca              | En Stock      | Unidad                                | Fuistente            |
| P1031THEL3401-NAT-01             | BLUSA THELMA  | ADRIANA COSTANTINI | 0             | UNI                                   | 2 )1 🗹               |
|                                  |               |                    |               | · · · · · · · · · · · · · · · · · · · |                      |
|                                  |               |                    |               |                                       |                      |
|                                  |               |                    |               |                                       |                      |
|                                  |               |                    |               |                                       |                      |
|                                  |               |                    |               |                                       |                      |
|                                  |               |                    |               |                                       |                      |
|                                  |               |                    |               |                                       |                      |
|                                  |               |                    |               |                                       |                      |
|                                  |               |                    |               |                                       |                      |
|                                  |               |                    |               |                                       |                      |
|                                  |               |                    |               |                                       |                      |
|                                  |               |                    |               |                                       |                      |
| 2                                |               |                    |               |                                       |                      |

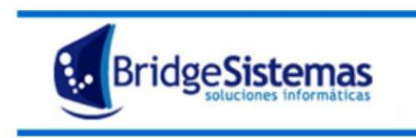

Calle 510 esq 9 - La Plata (1900) Teléfono: 0221 - 4846346 Mail: info@bridgesistemas.com.ar Web: www.bridgesistemas.com.ar

Observaremos que el ajuste queda así:

| 🌈 Ajuste Inventa     | ario           |                 |           |                 | Empresa Demo |      |                  |          |
|----------------------|----------------|-----------------|-----------|-----------------|--------------|------|------------------|----------|
| Nuevo(F7)            | 💋 Actualizar   | Imprimir        |           | 🕦 Cerr          |              |      |                  |          |
|                      |                |                 |           | Buscar          |              |      | « « Reg.: 1 / 50 | » »      |
| Principal 🗏          |                |                 |           |                 |              |      |                  |          |
| Número*              | Fecha*         | Estado          |           | Responsable*    |              | _    |                  |          |
| 0001-00000075        | 14/08/2013     | INICIADO        | %         | Morales Luciana |              |      |                  |          |
| (1) - Deposito Gener | ral            | Rubro<br>BLUSAS |           | Categoria       |              | _    |                  |          |
| Marca                | -              | Observaciones   |           |                 |              |      |                  |          |
| ADRIANA COSTANTI     | NI             |                 |           |                 |              |      |                  |          |
|                      |                |                 |           |                 |              |      |                  |          |
| Items 🗏              |                |                 |           |                 |              |      |                  |          |
|                      |                |                 |           |                 |              |      | Desplegar A      | rticulos |
|                      | Codigo         |                 | Concept   | 0               | Cantidad     | Lote | 8                |          |
| 1                    | P1031THEL3401- | NAT-01          | BLUSA THE | LMA             | 2 (UNI)      | 1(-) | 9                |          |
|                      |                |                 | ·         |                 |              |      |                  |          |
|                      |                |                 | Guar      | dar (F2)        |              |      |                  |          |
|                      |                |                 |           |                 |              |      |                  |          |
|                      |                |                 |           |                 |              |      |                  |          |
|                      |                |                 |           |                 |              |      |                  |          |
|                      |                |                 |           |                 |              |      |                  |          |
|                      |                |                 |           |                 |              |      |                  |          |
|                      |                |                 |           |                 |              |      |                  |          |
|                      |                |                 |           |                 |              |      |                  |          |
|                      |                |                 |           |                 |              |      |                  |          |
|                      |                |                 |           |                 |              |      |                  |          |
|                      |                |                 |           |                 |              |      |                  |          |
|                      |                |                 |           |                 |              |      |                  |          |
| <                    |                |                 |           |                 |              |      |                  |          |
| <u></u>              |                |                 |           |                 |              |      |                  |          |

Una vez que le demos clic en guardar, el estado del comprobante pasará a "Finalizado"

# **INFORMES:**

1) **Búsqueda de artículos/servicios**: es un estado que sirve para poder ver un artículo específico. Podemos aplicar filtros o poner el código y en el cuadro de la derecha nos traerá todos los artículos que coincidan.

| Articulos - Servicios                                    | Empresa Demo                            |
|----------------------------------------------------------|-----------------------------------------|
|                                                          | - Cerrar(F12                            |
| Filtros de Articulo                                      |                                         |
| Rubros CAMISAS                                           |                                         |
| Categorias 🗸                                             |                                         |
| Marcas ADRIANA COSTANTINI                                |                                         |
|                                                          | 07030JERS1401-AT01 - CAMISA LIGHT       |
| PESOS                                                    | P1030BLUS1801-ROJ-01 - CAMISA GINA      |
| Precio Desde Hasta                                       | P1030VOSA2701-AMB-01 - CAMISA ALEGRA    |
| Precio Lista 🗸 🖌                                         | P7030MILR1001-CEL-01 - CAMISA MIL RAYAS |
| Burgar Avuda                                             | P1030CRIS9801-COR-01 - CAMISA LOVE      |
| - Ayda                                                   | 01031VALY0102-BLA-2 - CAMISA BRISA      |
| Datos Rásicos, de Artículo                               | 01033VOAL3402-NAT-2 - CAMISA MALLORCA   |
|                                                          | 01033V0AL34U2-NAI-2 - CAMISA MALLORCA   |
|                                                          |                                         |
| Descripcion                                              |                                         |
|                                                          | 07030JERS0102-BLAC2 - CAMISA LIGHT      |
|                                                          | V135452-COR-02 - CAMISA AMER/MAO        |
| Rubro                                                    | P1030VOSA2702-AMB-02 - CAMISA ALEGRA    |
| Categoría                                                | P7030COCA2802-MEN-02 - CAMISA LADY ROCK |
|                                                          | P7031CAMI0102-BLA-02 - CAMISA WHITE     |
| Marca Capacidad Disponible                               | P7030MILR0202-NEG-02 - CAMISA MIL RAYAS |
|                                                          | P/53UJERSU102-BLA02 - CAMISA SOFT       |
| Precio Vta. c/IVA Precio Vta. s/IVA Ultima Actualizacion | P1030P0LY1802-R00-02 - CAMISA VIVIENNE  |
|                                                          |                                         |
| Precio Costo Ultima Act. Costo                           | PI030CLOM3402-NAT/02 - CAMISA STRASS    |
| Ucultar Costos                                           | 01031VALY0103-BLA-3 - CAMISA BRISA      |
|                                                          | 07030CUAD0703-AZU-03 - CAMISA GOLF      |
|                                                          | 01030GAES6803-BNE-03 - CAMISA ADELE     |
|                                                          | 07030JERS0103-BLA-03 - CAMISA LIGHT     |
|                                                          | 07030JERS1803-ROJ-03 - CAMISA LIGHT     |
|                                                          | IOZOBUERS1403-A TOB - CAMISA LIGHT      |
|                                                          | Cancelar - Seleccionar                  |
|                                                          |                                         |
|                                                          |                                         |
|                                                          |                                         |
|                                                          |                                         |

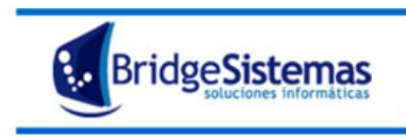

2) Ficha Mov. De clientes: En este estado ponemos entre que fechas queremos ver los movimientos de clientes. Podemos filtrar por un cliente específico o ver todos.

| 🌈 Ficha Movi  | mientos de Clientes      |                 |                 |  |
|---------------|--------------------------|-----------------|-----------------|--|
| lmprimir      | 🕼 Exportar (F8)          | 🧳 Ayuda         | 🕼 Cerrar(F12)   |  |
|               |                          |                 |                 |  |
| Fecha Desde   | Fecha Hasta              | Con saldo       |                 |  |
| Cliente       | · · · · ·                |                 |                 |  |
|               |                          |                 | Generar Reporte |  |
| .ventas.formu | larioReporteMovimientosC | lientesProveedo | res.POS         |  |

Pondremos generar reporte y nos aparecerán todos movimientos.

| Cliente                     | (00003) -M     | aurin'o Graciela 🧪 | 0             |            | Telefono: ()           | 4803383                                    |
|-----------------------------|----------------|--------------------|---------------|------------|------------------------|--------------------------------------------|
| Fecha                       | Fecha Venc.    | Tipo Mov.          | Nro. Compr.   | Debe       | Haber                  | Saldo Compr. <mark>Saldo</mark><br>Cliente |
| Saldo Inicial<br>09/02/2013 | 09/02/2013     | FAC                | 0001-00000140 | \$511,00   | \$511,00               | \$0,00<br>\$0,00 \$0,00                    |
| Cliente                     | (00009) -Grela | Cellario Alicia No | emi 🔑         |            | Telefono:              | ( ) 4840005                                |
| Fecha                       | Fecha Venc.    | Tipo Mov.          | Nro. Compr.   | Debe       | Haber                  | Saldo Compr. Saldo                         |
| Saldo Inicial<br>09/02/2013 | 09/02/2013     | FAC                | 0001-00000139 | \$1.610,00 | \$1.610,00             | \$0,00<br>\$0,00 \$0,00                    |
| Cliente                     | (00017) -fara  | udello nilda 🔎     |               | Telefo     | ono: (221)155690459    |                                            |
| Fecha                       | Fecha Venc.    | Tipo Mov.          | Nro. Compr.   | Debe       | Haber                  | Saldo Compr. <mark>Saldo</mark><br>Cliente |
| Saldo Inicial<br>13/02/2013 | 13/02/2013     | FAC                | 0001-00000141 | \$1.025,00 | \$1.025,00             | <b>\$0,00</b><br>\$0,00 \$0,00 \$          |
| Cliente                     | (00020) -      | diaz Adriana 🔑     |               | i i        | elefono: ( 15) 4819658 |                                            |
| Fecha                       | Fecha Venc.    | Tipo Mov.          | Nro. Compr.   | Debe       | Haber                  | Saldo Compr. <mark>Saldo</mark>            |
| Saldo Inicial<br>04/02/2013 | 04/02/2013     | FAC                | 0001-00000134 | \$180,00   | \$180,00               | \$0,00<br>\$0,00 \$0,00                    |

3) **Estado de Caja General:** es un estado que te permite ver cómo esta la caja que se encuentra abierta en ese momento.

| 🌈 Estado de Caja General   |                         | Empresa Demo                         | Empresa    |
|----------------------------|-------------------------|--------------------------------------|------------|
| Ayuda                      | (F12)                   |                                      |            |
|                            |                         |                                      |            |
| Punto de Venta             | 1 - La Plata LA PLATA - | Empresa Demo                         |            |
| Fecha                      | 06/08/2013 11:24:33     |                                      |            |
|                            |                         | 1 - La Plata LA PLATA - Empresa Demo | to 500.00  |
| Efectivo pesos             |                         |                                      | \$2.500,00 |
| .pos.estadoCajaGeneral.POS | 5                       |                                      |            |
| 1                          |                         |                                      |            |
|                            |                         |                                      |            |
|                            |                         |                                      |            |
|                            |                         |                                      |            |
|                            |                         |                                      |            |
|                            |                         |                                      |            |
|                            |                         |                                      |            |
|                            |                         |                                      |            |
|                            |                         |                                      |            |
|                            |                         |                                      |            |
|                            |                         |                                      |            |
|                            |                         |                                      |            |
|                            |                         |                                      |            |
|                            |                         |                                      |            |
|                            |                         |                                      |            |
|                            |                         |                                      |            |
|                            |                         |                                      |            |

Ahí vemos que suma el total que tenemos, son \$2500 compuesto por 1000 de saldo inicial y 1500 del ingreso vario registrado.

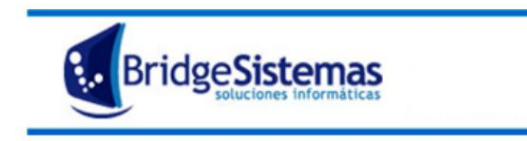

4) **Estado de Caja Detallado:** nos permite ver como esta integrada la caja abierta actualmente, los movimientos que en ella hubieron.

| 🏳 Estado de Caja Detallado              | Empresa Demo                                | Emp        | oresa    |
|-----------------------------------------|---------------------------------------------|------------|----------|
| 🕼Exportar (F8)                          | Ayuda 👔 Cerrar(F12)                         |            |          |
|                                         |                                             |            |          |
| Punto de Venta                          | 1 - La Plata LA PLATA - Empresa Demo        |            |          |
| Fecha Actual                            | 06/08/2013 11:27:51                         |            |          |
| Detalle                                 | Apertura Actual   Fecha  6/08/2013  Aceptar |            |          |
|                                         |                                             |            |          |
|                                         | Apertura 55 06/08/2013 10:29:11             |            |          |
| Erectivo pesos                          | MOVINTENTOS CATA                            | \$         | 1.000,00 |
| No se realizaron movimientos durante la | apertura.                                   |            |          |
|                                         | PAGOS RECIBIDOS                             |            |          |
| Efectivo pesos - Adelanto               | 06/08/2013   IV   Nro: 0001-00000002        | \$1.500,00 | 2        |
|                                         |                                             |            |          |
|                                         | Saldo actual caia nor forma de pago         |            |          |
| Efectivo pesos                          | Sonos accan caja por rarma as page          | \$2.500,00 |          |
|                                         |                                             |            |          |
| .pos.estadoCajaDetallado.POS            |                                             |            |          |
|                                         |                                             |            |          |
|                                         |                                             |            |          |
|                                         |                                             |            |          |
|                                         |                                             |            |          |
|                                         |                                             |            |          |
|                                         |                                             |            |          |
|                                         |                                             |            |          |
|                                         |                                             |            |          |
|                                         |                                             |            |          |
|                                         |                                             |            |          |
|                                         |                                             |            |          |
|                                         |                                             |            |          |
|                                         |                                             |            |          |
|                                         |                                             |            |          |

Observamos el monto de apertura y el pago recibido como adelanto.

5) **Ficha movimientos Stock Artículo:** este informe nos sirve para consultar si hay stock de algún artículo y también podemos ver los movimientos durante el período que seleccionemos.

| Ficha Movimientos Stock Articulo                                                                                                    | Empre    | esa Demo | Empresa |
|----------------------------------------------------------------------------------------------------|----------|----------|---------|
| Ayuda 🕼 Exportar (F8) 👔 Cerrar(F12)                                                                                                    |          |          |         |
| Fecha Desde p1/08/2013 Pecha Hasta Depósito<br>p1/08/2013 Do/08/2013 Pecha Hasta Do/08/2013 (2) - Consignacion Mollard City Bell<br>Unidad Solo Envases In<br>Principal V | Articulo | Buscar   |         |
| producto.formularioMovimientoStockRealizado.POS                                                                                                    |          |          |         |
|                                                                                                    |          |          |         |
|                                                                                                    |          |          |         |
|                                                                                                    |          |          |         |
|                                                                                                    |          |          |         |
|                                                                                                    |          |          |         |
|                                                                                                    |          |          |         |
|                                                                                                    |          |          |         |
|                                                                                                    |          |          |         |
| ٤]                                                                                                    |          |          | > .:    |

Seleccionamos el período que vamos a analizar, en qué depósito (podemos no especificar alguno), debemos poner el articulo que queremos saber y daremos clic en "Buscar". Esto nos traerá todos los movimientos que tuvo ese artículo en ese periodo.

En este informe observaremos que tenemos: **Fecha:** en que se recibió o se vendió un artículo

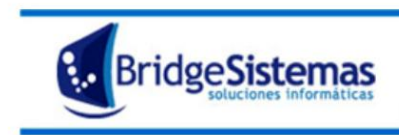

### Detalle: el artículo en sí

**Número de comprobante:** puede ser el número de remito de mercadería recibida o el número de factura de venta en la que se dio salida al articulo.

Luego tenemos dos columnas: **recibido o entregado**. La primera marca la entrada del articulo al negocio y la segunda marca la salida, ya sea a otra sucursal o porque simplemente se vendió. Y hay una tercera columna que marca **el saldo** de ese artículo.

Es importante saber que cuando tiramos entre una fecha especifica y otra, si había stock anterior a la fecha DESDE la que queremos saber nos traerá un ítem que dice: "saldo anterior". Esto quiere decir que no vamos a ver cuando ingresó, salvo que ampliemos el rango de búsqueda, es decir desde una fecha anterior a la que solicitamos.

| 🜈 Ficha Movimier                  | itos Stock Articulo                |             |                |                         | En               | npresa Demo      |          |           |     | Empresa  |
|-----------------------------------|------------------------------------|-------------|----------------|-------------------------|------------------|------------------|----------|-----------|-----|----------|
| 🧼 Ayuda                           | 🕼Exportar (F8)                     | 🐠 Cerrar(F1 |                |                         |                  |                  |          |           |     |          |
|                                   |                                    |             |                |                         |                  |                  |          |           |     |          |
| Fecha Desde                       | Fecha Hasta Depósito               | AC Idea 2   |                | Articulo<br>P1531 CARLO | BOT L SWEATER BA | RRO              |          |           |     |          |
|                                   | Unidad Solo                        | Envases     | Imprime Depo   | osito                   | Imprime Lote     | Buscar           |          |           |     |          |
| Sucursal                          | Principal 💌                        |             |                |                         |                  |                  | _        |           |     |          |
| ···                               | ▼                                  |             |                |                         |                  |                  |          |           |     |          |
| kesultados de la bu               | squeda                             |             |                |                         |                  |                  |          |           |     | <u> </u> |
| Fecha Movimiento<br>Foldo Inicial | Detalle                            | Sucursal    |                |                         |                  | Nro. Comprobante | Recibido | Entregado | Sal | ido 0.0  |
| 29/05/2013                        | (00044) -Adriana Costantini Idea 2 | Casa Centra | I CIUDAD AUTON | IOMA DE BU              | ENOS AIRES       | 0001-00000023    |          | 1.0       | 0.0 | 1.0 🔎    |
| 29/05/2013                        | (00044) -Adriana Costantini Idea 2 | Casa Centra | I CIUDAD AUTON | IOMA DE BU              | ENOS AIRES       | 0001-00000026    |          | 1.0       | 0.0 | 2.0      |
|                                   |                                    |             |                |                         |                  |                  |          |           |     |          |
| <                                 |                                    |             |                |                         |                  |                  |          |           |     | (د       |

6) **Saldo de clientes:** Es un informe que nos indica cuál es el saldo de los clientes a los que les vendimos en cuenta corriente.

| <b>6</b> Saldos de Clientes              |              |                        | Empresa Den                                                                                                    | no                       |               | 2 |  |
|------------------------------------------|--------------|------------------------|----------------------------------------------------------------------------------------------------|--------------------------|---------------|---|--|
| 🕼 Exportar (F8)                          | PCerrar(F12) |                        |                                                                                                    |                          |               |   |  |
|                                          |              |                        |                                                                                                    |                          |               |   |  |
| Fecha del Saldo<br>16/08/2013 pp Aceptar |              |                        |                                                                                                    |                          |               |   |  |
| Filtro                                   |              |                        |                                                                                                    |                          |               |   |  |
|                                          | Lis          | tado Saldos de Cliente | as and a second second s |                          |               |   |  |
| Cliente                                  |              | Documento              |                                                                                                    | Saldo                    | Telefono      |   |  |
| (00121) -Gader Mirian                    |              | DNI 0                  | \$739,0                                                                                                    | 0 (221) 155891232        |               |   |  |
| (00141) -Garcia Cortina Dolores          |              | DNI 222                |                                                                                                    | \$451,00(011)44462682    |               |   |  |
| (00028) -mollard monica                  |              | DNI 136130             | 79                                                                                                    | \$1.313,00(11)1563032319 |               |   |  |
| (00142) -sanchez torres teresa           |              | DNI 145678             | 9                                                                                                    | \$-30,0                  | 0(221)4801945 |   |  |
|                                          | Saldo Deu    | dor Sale               | io Acreedor                                                                                                    | Totales                  |               |   |  |
|                                          |              | \$2.503,00             | \$30,00                                                                                                    | \$2.473,0                | 0             |   |  |
| .ventas.reporteSaldoClientes.POS         |              |                        |                                                                                                    |                          |               |   |  |

7) **Reporte de rentabilidad:** Este informe nos ayuda a ver cuál fue la utilidad, el mark-up y el margen de cada artículo, de cada categoría, de cada rubro en su conjunto, y el total. Dicho análisis puede ser realizado por el monto total de las ventas o el valor unitario promedio.

La utilidad es el monto de venta menos el monto de costo. El mark up es el valor de venta dividido el valor de costo menos 1. El margen es el monto de utilidad dividido el monto de venta.

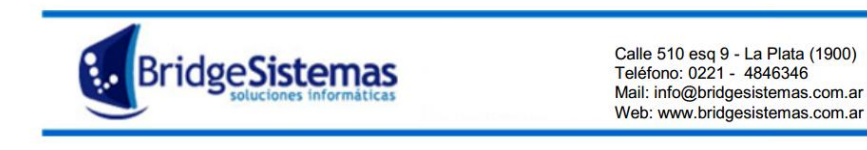

8) Actualización de precios: Esta opción del Sistema sirve para actualizar los precios de los artículos, pudiendo actualizar varios al mismo tiempo

| <b>6</b> Actualizacion                 | de Precios                   | Empresa Demo |  |  |  |  |  |  |  |
|----------------------------------------|------------------------------|--------------|--|--|--|--|--|--|--|
| lmprimir                               | 📌 Cerrar(F12)                |              |  |  |  |  |  |  |  |
| Precio Inicial<br>Categoría<br>        | Precio Final Marca<br>Código | Rubro<br>    |  |  |  |  |  |  |  |
| producto.formularioBuscarProductos.POS |                              |              |  |  |  |  |  |  |  |

Podemos filtrar por un rango de valores, por marca, por rubro, por categoría, por descripción. Damos clic en guardar y nos traerá los artículos correspondientes.

Si suponemos que cierta marca va a aumentar los precios un 50% debemos tildar esos productos (1) y completar en "Factor de actualización" 1.5 y la cantidad de decimales que vamos a usar (2).

| Intrini       Corrar(F12)         Precio Inicial       Precio Einal       Marca         Categoria       Colligo       Pescripción         Categoria       Colligo       Pescripción         Factor de Actualización       Cantidad Decimales       2         Actualizar Precio Costo       Redondear       Precio de Lista s/IVA       Aceptar         Cantidad Decimales       2       Actualizar Precio Costo       Redondear         Cantidad SofteG-1       Entento alta t       LAURA MARIQUE       1170.0       1170.0         V138005-NEG-2       Entento alta t       LAURA MARIQUE       780.0       780.0         V138002-NEG-2       Entento alta t       LAURA MARIQUE       780.0       780.0         V138002-NEG-1       Entento alta t       LAURA MARIQUE       640.0       640.0         V138002-CN-2       Vestido s/m cruz espalda       LAURA MARIQUE       640.0       640.0         V138002-CN-2       Vestido s/m cruz espalda       LAURA MARIQUE       640.0       640.0         V138002-CR-1       Vestido s/m cruz espalda       LAURA MARIQUE       640.0       640.0         V138002-CR-2       Vestido s/m cruz espalda       LAURA MARIQUE       640.0       640.0         V138002-CR-2       Vestido s/m                                                                                                    | 6 Actualizacion                                   | de Precios                                               | Emp                       | resa Demo             | 2                       |  |
|----------------------------------------------------------------------------------------------------|---------------------------------------------------|----------------------------------------------------------|---------------------------|-----------------------|-------------------------|--|
| Precio Final Aura ManRique Código Código Cód | lmprimir                                          | (Prerrar(F12))                                           |                           |                       | =                       |  |
| Precio Inicial       Precio Final       Narca       Rubra         Categoria       Código       Descripción         Factor de Actualizacion       Categoria       Categoria       Categoria         Categoria       Categoria       Categoria       Categoria         Categoria       Categoria       Precio de Lista s/IVA       Precio de Lista s/IVA         Categoria       Categoria       Categoria       Categoria         Categoria       Categoria       Precio de Lista s/IVA       Precio de Vento c/IVA         Categoria       Categoria       Marca       Precio de Lista s/IVA       Precio de Vento c/IVA         138905-NEG-1       Enterito alta t       LAURA MANRIQUE       780.0       1170.0       1170.0         138905-NEG-2       Enterito alta t       LAURA MANRIQUE       780.0       760.0       120.0         138905-NEG-3       Enterito alta t       LAURA MANRIQUE       780.0       640.0       640.0       640.0       120.0         138905-NEG-2       Vestido s/m cruz espalda       LAURA MANRIQUE       640.0       640.0       13902-20.0         138902-CRU-3       Vestido s/m cruz espalda       LAURA MANRIQUE       640.0       640.0       13902-20.0         138902-CRU-3       Vestido s/m cruz espalda <th></th> <th></th> <th></th> <th></th> <th></th>                                                                                                    |                                                   |                                                          |                           |                       |                         |  |
| Lauge managed of the second of the second                                | Precio Inicial                                    | Precio Final Marca                                       | Rubro                     |                       |                         |  |
| Contigo       Descripcion         Factor de Actualizacion       Cantidad Decimaes       2       Actualizar Precio Costo       Redondear         S       Contigo       Descripcion       Redondear       3         Contigo       Descripcion       Narca       Precio de Lista s/IVA       Precio de Lista s/IVA       Precio de Lista s/IV                                                                                                    |                                                   | LAORA MANRIQUE                                           |                           | *                     |                         |  |
| Excur       Excur       Excur       Actualizacion       Contigo       Precio de Costo       Redondear         15       0       0       0       0       0       0       0       0       0       0       0       0       0       0       0       0       0       0       0       0       0       0       0       0       0       0       0       0       0       0       0       0       0       0       0       0       0       0       0       0       0       0       0       0       0       0       0       0       0       0       0       0       0       0       0       0       0       0       0       0       0       0       0       0       0       0       0       0       0       0       0       0       0       0       0       0       0       0       0       0       0       0       0       0       0       0       0       0       0       0       0       0       0       0       0       0       0       0       0       0       0       0       0       0       0       0       0 <th>Lategoria</th> <th>Loaigo</th> <th>Descripcion</th> <th></th> <th></th>                                                                                                    | Lategoria                                         | Loaigo                                                   | Descripcion               |                       |                         |  |
| Texture         Redunder         Precio de Lista s/IVA       Construite de Lista s/IVA         Cantidad Productos: 345         Construite de Lista s/IVA       Precio de Lista s/IVA       Precio de Lista s/IVA         V 138905-NIG-1       Enterito alta t       LAURA MANRIQUE       1170.0       1170.0         V138905-NIG-2       Enterito alta t       LAURA MANRIQUE       780.0       780.0         V138905-NIG-2       Enterito alta t       LAURA MANRIQUE       640.0       640.0       640.0       640.0       640.0       640.0       640.0       640.0       640.0       640.0       640.0       640.0       640.0       640.0       640.0       640.0       640.0       640.0       640.0       640.0       640.0       640.0       640.0       640.0       640.0       640.0       640.0       640.0       640.0       640.0 <td cols<="" th=""><th></th><th></th><th></th><th></th><th></th></td>                                                                                                    | <th></th> <th></th> <th></th> <th></th> <th></th> |                                                          |                           |                       |                         |  |
| Factor de Actualización         Cantidad Decimales         2         Redandezr<br>Precio de Lits s/IVA         Camper           Catidad Productos: 3/42         Catidad Productos: 3/14         Catidad Productos: 3/14         Precio de Lista s/IVA         S           1/33905-NEG-1         Entento alta t         LAURA MANRIQUE         1170.0         1170.0         1170.0           1/33905-NEG-2         Entento alta t         LAURA MANRIQUE         780.0         780.0         780.0           1/33905-NEG-3         Entento alta t         LAURA MANRIQUE         640.0         640.0         640.0         640.0         640.0         640.0         640.0         640.0         640.0         640.0         640.0         640.0         73902-6R-1         Vestido s/m rruz espalda         LAURA MANRIQUE         640.0         640.0         640.0         640.0         640.0         640.0         640.0         640.0         73902-6R-1         Vestido s/m rruz espalda         LAURA MANRIQUE         640.0         640.0         640.0         640.0         640.0         640.0         640.0         640.0         640.0         640.0         640.0         640.0         640.0         640.0         640.0         640.0         640.0         640.0         640.0         640.0         640.0         640.0         64                                                                                                    |                                                   |                                                          | buscar                    |                       |                         |  |
| 1.5         D         2         Precio de Lista s/IVA         Areptar         3           Cantida Fodiços : 345         Descripcion         Marca         Precio de Lista s/IVA         Precio de Lista s/IVA         Precio de Venta c/IVA         I           V139905-NEG-1         Enterito alta t         LAURA MANRIQUE         1170.0         1170.0         1170.0         1170.0         1170.0         1170.0         1170.0         1170.0         1170.0         1170.0         1170.0         1170.0         1170.0         1170.0         1170.0         1170.0         1170.0         1170.0         1170.0         1170.0         1170.0         1170.0         1170.0         1170.0         1170.0         1170.0         1170.0         1170.0         1170.0         1170.0         1170.0         1170.0         1170.0         1170.0         1170.0         1170.0         1170.0         1170.0         1170.0         1170.0         1170.0         1170.0         1170.0         1170.0         1170.0         1170.0         1170.0         1170.0         1170.0         1170.0         1170.0         1170.0         1170.0         1170.0         1170.0         1170.0         1170.0         1170.0         1170.0         1170.0         1170.0         1170.0         1170.0         1170.0 </td <td>Factor de Actualiza</td> <td>acion <u>Cantidad D</u>ecimales Actualizar Precio Costo</td> <td>Redondear</td> <td></td> <td></td>                                                                                                    | Factor de Actualiza                               | acion <u>Cantidad D</u> ecimales Actualizar Precio Costo | Redondear                 |                       |                         |  |
| Cardition         Description         Marca         Precio de Lista s/IVA         Precio de Venta c/IVA           1/3905-NEG-1         Enterito alta t         LAURA MANRIQUE         1170.0         1170.0           1/3905-NEG-2         Enterito alta t         LAURA MANRIQUE         780.0         780.0           1/3905-NEG-3         Enterito alta t         LAURA MANRIQUE         780.0         780.0           1/3902-CRU-1         Vestido s/m cruz espalda         LAURA MANRIQUE         640.0         640.0           1/3902-CRU-2         Vestido s/m cruz espalda         LAURA MANRIQUE         640.0         640.0           1/3902-CRU-3         Vestido s/m cruz espalda         LAURA MANRIQUE         640.0         640.0           1/3902-CRU-3         Vestido s/m cruz espalda         LAURA MANRIQUE         640.0         640.0           1/3902-CRU-3         Vestido s/m cruz espalda         LAURA MANRIQUE         640.0         640.0           1/3902-CRU-3         Vestido s/m cruz espalda         LAURA MANRIQUE         640.0         640.0           1/3902-CRU-3         Vestido s/m cruz espalda         LAURA MANRIQUE         640.0         640.0           1/3900-NEG-4         Enterito d/ volados         LAURA MANRIQUE         580.0         580.0         1/3900-NEG-2      1                                                                                                    | 1.5                                               | 0 2 🗹                                                    | Precio de Lista s/IVA 🛛 💙 | Aceptar 3             |                         |  |
| Codigo         Descripcion         Marca         Precio de Lista s/IV/A         Precio de Venta c/IV/A         I           V138005-NEG-1         Enterito alta t         LAURA MANRIQUE         780.0         170.0         170.0         170.0         170.0         170.0         170.0         170.0         170.0         170.0         170.0         170.0         170.0         170.0         170.0         170.0         170.0         170.0         170.0         170.0         170.0         170.0         170.0         170.0         170.0         170.0         170.0         170.0         170.0         170.0         170.0         170.0         170.0         170.0         170.0         170.0         170.0         170.0         170.0         170.0         170.0         170.0         170.0         170.0         170.0         170.0         170.0         170.0         170.0         170.0         170.0         170.0         170.0         170.0         170.0         170.0         170.0         170.0         170.0         170.0         170.0         170.0         170.0         170.0         170.0         170.0         170.0         170.0         170.0         170.0         170.0         170.0         170.0         170.0         170.0         170.0 <td>Cantidad Producto</td> <td>s: 345</td> <td></td> <td></td> <td></td>                                                                                                    | Cantidad Producto                                 | s: 345                                                   |                           |                       |                         |  |
| v13905-NEG-1       Enterito alta t       LAURA MANRIQUE       1170.0       1170.0         v13905-NEG-2       Enterito alta t       LAURA MANRIQUE       780.0       780.0         v13905-NEG-3       Enterito alta t       LAURA MANRIQUE       780.0       780.0         v139905-NEG-3       Enterito alta t       LAURA MANRIQUE       780.0       780.0         v139902-CRU-1       Vestido s/m cruz espalda       LAURA MANRIQUE       640.0       640.0         v139902-CRU-3       Vestido s/m cruz espalda       LAURA MANRIQUE       640.0       640.0         v139902-CRU-3       Vestido s/m cruz espalda       LAURA MANRIQUE       640.0       640.0         v139902-CRU-3       Vestido s/m cruz espalda       LAURA MANRIQUE       640.0       640.0         v139902-CRU-4       Vestido s/m cruz espalda       LAURA MANRIQUE       640.0       640.0         v139902-CRU-5       Vestido s/m cruz espalda       LAURA MANRIQUE       580.0       650.0         v139906-NEG-1       Enterito c/ volados       LAURA MANRIQUE       580.0       650.0       90.0       90.0         v139906-NEG-2       Enterito c/ volados       LAURA MANRIQUE       580.0       90.0       90.0       90.0       90.0       90.0       90.0       90.0       90                                                                                                    | Codigo                                            | Descripcion                                              | Marca                     | Precio de Lista s/IVA | Precio de Venta c/IVA 📃 |  |
| V13905-NEC-2       Enterito alta t       LAURA MANRIQUE       780.0       780.0       780.0         V13905-NEC-2       Enterito alta t       LAURA MANRIQUE       780.0       780.0       780.0         V13905-NEC-3       Enterito alta t       LAURA MANRIQUE       640.0       640.0       640.0       640.0       640.0       640.0       640.0       640.0       640.0       640.0       640.0       640.0       640.0       640.0       640.0       640.0       640.0       640.0       640.0       640.0       640.0       640.0       640.0       640.0       640.0       640.0       640.0       640.0       640.0       640.0       640.0       640.0       640.0       640.0       640.0       640.0       640.0       640.0       640.0       640.0       640.0       640.0       640.0       640.0       640.0       640.0       640.0       640.0       640.0       640.0       640.0       640.0       640.0       640.0       640.0       640.0       640.0       640.0       640.0       640.0       640.0       640.0       640.0       640.0       640.0       640.0       640.0       640.0       640.0       640.0       640.0       640.0       640.0       640.0       640.0       640.0 <td>v138905-NEG-1</td> <td>Enterito alta t</td> <td>LAURA MANRIQUE</td> <td>1170.0</td> <td>1170.0</td>                                                                                                    | v138905-NEG-1                                     | Enterito alta t                                          | LAURA MANRIQUE            | 1170.0                | 1170.0                  |  |
| v139905-NEG-3       Ententio alta t       LAURA MANRIQUE       780.0       780.0       780.0         v139902-CRU-2       Vestido s/m cruz espalda       LAURA MANRIQUE       640.0       640.0       640.0         v139902-CRU-2       Vestido s/m cruz espalda       LAURA MANRIQUE       640.0       640.0       640.0         v139902-CRU-2       Vestido s/m cruz espalda       LAURA MANRIQUE       640.0       640.0       640.0         v139902-CRU-2       Vestido s/m cruz espalda       LAURA MANRIQUE       640.0       640.0       640.0       640.0       640.0       640.0       640.0       640.0       640.0       640.0       640.0       640.0       640.0       640.0       640.0       640.0       640.0       640.0       640.0       640.0       640.0       640.0       640.0       640.0       640.0       640.0       640.0       640.0       640.0       640.0       640.0       640.0       640.0       640.0       640.0       640.0       640.0       640.0       640.0       640.0       640.0       640.0       640.0       640.0       640.0       640.0       640.0       640.0       640.0       640.0       640.0       640.0       640.0       640.0       640.0       640.0       640.0       640.                                                                                                    | v138905-NEG-2                                     | Enterito alta t                                          | LAURA MANRIQUE            | 780.0                 | 780.0 🗌 🧃               |  |
| v13902-CPU-1       Vestido s/m ruz espalda       LAURA MANRIQUE       640.0       640.0       640.0       640.0       640.0       640.0       640.0       640.0       640.0       640.0       640.0       640.0       640.0       640.0       640.0       640.0       640.0       640.0       640.0       640.0       640.0       640.0       640.0       640.0       640.0       640.0       640.0       640.0       640.0       640.0       640.0       640.0       640.0       640.0       640.0       640.0       640.0       640.0       640.0       640.0       640.0       640.0       640.0       640.0       640.0       640.0       640.0       640.0       640.0       640.0       640.0       640.0       640.0       640.0       640.0       640.0       640.0       640.0       640.0       640.0       640.0       640.0       640.0       640.0       640.0       640.0       640.0       640.0       640.0       640.0       640.0       640.0       640.0       640.0       640.0       640.0       640.0       640.0       640.0       640.0       640.0       640.0       640.0       640.0       640.0       640.0       640.0       640.0       640.0       640.0       640.0       640.0 </td <td>v138905-NEG-3</td> <td>Enterito alta t</td> <td>LAURA MANRIQUE</td> <td>780.0</td> <td>780.0</td>                                                                                                    | v138905-NEG-3                                     | Enterito alta t                                          | LAURA MANRIQUE            | 780.0                 | 780.0                   |  |
| v13902-CRU-2       Vestido s/m cruz espalda       LAURA MANRIQUE       640.0       640.0       640.0       640.0       640.0       640.0       640.0       640.0       640.0       640.0       640.0       640.0       640.0       640.0       640.0       640.0       640.0       640.0       640.0       640.0       640.0       640.0       640.0       640.0       640.0       640.0       640.0       640.0       640.0       640.0       640.0       640.0       640.0       640.0       640.0       640.0       640.0       640.0       640.0       640.0       640.0       640.0       640.0       640.0       640.0       640.0       640.0       640.0       640.0       640.0       640.0       640.0       640.0       640.0       640.0       640.0       640.0       640.0       640.0       640.0       640.0       640.0       640.0       640.0       640.0       640.0       640.0       640.0       640.0       640.0       640.0       640.0       640.0       640.0       640.0       640.0       640.0       640.0       640.0       640.0       640.0       640.0       640.0       640.0       640.0       640.0       640.0       640.0       640.0       640.0       640.0       640.0<                                                                                                    | v138902-CRU-1                                     | Vestido s/m cruz espalda                                 | LAURA MANRIQUE            | 640.0                 | 640.0 🗸                 |  |
| v13902-CPU-3       Vestido s/m cruz espalda       LAURA MANRIQUE       640.0       640.0       640.0       640.0       640.0       640.0       640.0       640.0       640.0       640.0       640.0       640.0       640.0       640.0       640.0       640.0       640.0       640.0       640.0       640.0       640.0       640.0       640.0       640.0       640.0       640.0       640.0       640.0       640.0       640.0       640.0       640.0       640.0       640.0       640.0       640.0       640.0       640.0       640.0       640.0       640.0       640.0       640.0       640.0       640.0       640.0       640.0       640.0       640.0       640.0       640.0       640.0       640.0       640.0       640.0       640.0       640.0       640.0       640.0       640.0       640.0       640.0       640.0       640.0       640.0       640.0       640.0       640.0       640.0       640.0       640.0       640.0       640.0       640.0       640.0       640.0       640.0       640.0       640.0       640.0       640.0       640.0       640.0       640.0       640.0       640.0       640.0       640.0       640.0       640.0       640.0       640.0<                                                                                                    | v138902-CRU-2                                     | Vestido s/m cruz espalda                                 | LAURA MANRIQUE            | 640.0                 | 640.0 🗹                 |  |
| v139902-GR1-1       Vestido s/m ruz espalda       LAURA MANRIQUE       640.0       640.0         v139902-GR1-3       Vestido s/m ruz espalda       LAURA MANRIQUE       640.0       640.0         v139902-GR1-3       Vestido s/m ruz espalda       LAURA MANRIQUE       640.0       640.0         v139902-GR1-3       Vestido s/m ruz espalda       LAURA MANRIQUE       580.0       640.0       640.0         v139902-GR1-3       Vestido s/m ruz espalda       LAURA MANRIQUE       580.0       640.0       640.0       640.0       640.0       640.0       640.0       640.0       640.0       640.0       640.0       640.0       640.0       640.0       640.0       640.0       640.0       640.0       640.0       640.0       640.0       640.0       640.0       640.0       640.0       640.0       640.0       640.0       640.0       640.0       640.0       640.0       640.0       640.0       640.0       640.0       640.0       640.0       640.0       640.0       640.0       640.0       640.0       640.0       640.0       640.0       640.0       640.0       640.0       640.0       640.0       640.0       640.0       640.0       640.0       640.0       640.0       640.0       640.0       640.0                                                                                                    | v138902-CRU-3                                     | Vestido s/m cruz espalda                                 | LAURA MANRIQUE            | 640.0                 | 640. <b>)</b> 🗸         |  |
| v13902-CR1-2       Vestido s/m ruz espalda       LAURA MANRIQUE       640.0       640.0       640.0         v13902-CR1-2       Vestido s/m ruz espalda       LAURA MANRIQUE       640.0       640.0       640.0         v139906-NEG-1       Enterito c/ volados       LAURA MANRIQUE       580.0       580.0       580.0         v139906-NEG-2       Enterito c/ volados       LAURA MANRIQUE       580.0       580.0       580.0         v139906-NEG-3       Enterito c/ volados       LAURA MANRIQUE       580.0       580.0       580.0         v139906-NEG-3       Enterito c/ volados       LAURA MANRIQUE       580.0       580.0       580.0         v139906-NEG-4       Musculosa c/bolsilio       LAURA MANRIQUE       176.0       176.0       176.0         v139606-MEL-3       Musculosa c/bolsilio       LAURA MANRIQUE       176.0       176.0       176.0       176.0       176.0       176.0       176.0       176.0       176.0       176.0       176.0       176.0       176.0       176.0       176.0       176.0       176.0       176.0       176.0       176.0       176.0       176.0       176.0       176.0       176.0       176.0       176.0       176.0       176.0       176.0       176.0       176.0       176.0 <td>v138902-GRI-1</td> <td>Vestido s/m cruz espalda</td> <td>LAURA MANRIQUE</td> <td>640.0</td> <td>640.) 🗸</td>                                                                                                    | v138902-GRI-1                                     | Vestido s/m cruz espalda                                 | LAURA MANRIQUE            | 640.0                 | 640.) 🗸                 |  |
| v139902-CRI-3     Vestido s/m ruz espalda     LAURA MANRIQUE     640.0     640.0     640.0       v139902-CRI-3     LAURA MANRIQUE     580.0     580.0       v139905-NEG-2     Enterito d/ volados     LAURA MANRIQUE     580.0     580.0       v139905-NEG-2     Enterito d/ volados     LAURA MANRIQUE     580.0     580.0       v139905-NEG-2     Enterito d/ volados     LAURA MANRIQUE     580.0     580.0       v139805-NEG-3     Enterito d/ volados     LAURA MANRIQUE     580.0     580.0       v138605-NEG-3     Musculosa c/bolsillo     LAURA MANRIQUE     176.0     176.0       v138605-MEL-4     Musculosa c/bolsillo     LAURA MANRIQUE     176.0     176.0       v138605-MEL-5     Musculosa c/bolsillo     LAURA MANRIQUE     176.0     176.0       v138605-TUR-1     Musculosa c/bolsillo     LAURA MANRIQUE     176.0     176.0       v138605-TUR-2     Musculosa c/bolsillo     LAURA MANRIQUE     176.0     176.0       v138605-TUR-3     Musculosa c/bolsillo     LAURA MANRIQUE     176.0     176.0       v138605-TUR-3     Musculosa c/bolsillo     LAURA MANRIQUE     176.0     176.0       v138605-TUR-3     Musculosa c/bolsillo     LAURA MANRIQUE     176.0     176.0       v138605-ARE-2     Musculosa c/bolsillo                                                                                                    | v138902-GRI-2                                     | Vestido s/m cruz espalda                                 | LAURA MANRIQUE            | 640.0                 | 640. <mark>)</mark> 🗹   |  |
| v13906-NEG-1       Enterito c/ volados       LAURA MANRIQUE       580.0       580.0         v13906-NEG-2       Enterito c/ volados       LAURA MANRIQUE       580.0       580.0         v13906-NEG-3       Enterito c/ volados       LAURA MANRIQUE       580.0       580.0         v13906-NEG-3       Enterito c/ volados       LAURA MANRIQUE       580.0       580.0         v13906-NEG-3       Enterito c/ volados       LAURA MANRIQUE       580.0       580.0         v13960-MEL-1       Musculosa c/bolsilo       LAURA MANRIQUE       176.0       176.0         v13960-MEL-3       Musculosa c/bolsilo       LAURA MANRIQUE       176.0       176.0         v13960-MEL-3       Musculosa c/bolsilo       LAURA MANRIQUE       176.0       176.0         v13960-MEL-3       Musculosa c/bolsilo       LAURA MANRIQUE       176.0       176.0         v13960-FUR-2       Musculosa c/bolsilo       LAURA MANRIQUE       176.0       176.0         v13960-FUR-2       Musculosa c/bolsilo       LAURA MANRIQUE       176.0       176.0         v13960-FUR-3       Musculosa c/bolsilo       LAURA MANRIQUE       176.0       176.0         v13960-FUR-4       Musculosa c/bolsilo       LAURA MANRIQUE       176.0       176.0         v13960-FUR-4<                                                                                                    | v138902-GRI-3                                     | Vestido s/m cruz espalda                                 | LAURA MANRIQUE            | 640.0                 | 640.D 🗸                 |  |
| v139906-NEG-2     Enterito c/ volados     LAURA MANRIQUE     580.0     \$80.0       v139906-NEG-3     Enterito c/ volados     LAURA MANRIQUE     580.0     \$80.0       v13906-MEL-3     Musculosa c/bolsilio     LAURA MANRIQUE     580.0     \$80.0       v139606-MEL-1     Musculosa c/bolsilio     LAURA MANRIQUE     176.0     176.0       v138606-MEL-3     Musculosa c/bolsilio     LAURA MANRIQUE     176.0     176.0       v138606-MEL-3     Musculosa c/bolsilio     LAURA MANRIQUE     176.0     176.0       v138606-TUR-1     Musculosa c/bolsilio     LAURA MANRIQUE     176.0     176.0       v138606-TUR-2     Musculosa c/bolsilio     LAURA MANRIQUE     176.0     176.0       v138606-TUR-3     Musculosa c/bolsilio     LAURA MANRIQUE     176.0     176.0       v138606-TUR-3     Musculosa c/bolsilio     LAURA MANRIQUE     176.0     176.0       v138606-TUR-3     Musculosa c/bolsilio     LAURA MANRIQUE     176.0     176.0       v138606-TUR-3     Musculosa c/bolsilio     LAURA MANRIQUE     176.0     176.0       v138606-TUR-4     Musculosa c/bolsilio     LAURA MANRIQUE     176.0     176.0       v138606-ARE-2     Musculosa c/bolsilio     LAURA MANRIQUE     176.0     176.0       v138606-ARE-2     Musculosa c/bolsi                                                                                                    | v138906-NEG-1                                     | Enterito c/ volados                                      | LAURA MANRIQUE            | 580.0                 | 580. <b>8</b> -         |  |
| v13906-NEG-3     Enterito c/ volados     S80.0     S80.0     S80.0       v139606-NEL-1     Musculosa c/bolsilio     LAURA MANRIQUE     176.0     176.0       v138606-MEL-2     Musculosa c/bolsilio     LAURA MANRIQUE     176.0     176.0       v138606-MEL-3     Musculosa c/bolsilio     LAURA MANRIQUE     176.0     176.0       v138606-MEL-3     Musculosa c/bolsilio     LAURA MANRIQUE     176.0     176.0       v138606-MEL-3     Musculosa c/bolsilio     LAURA MANRIQUE     176.0     176.0       v138606-MEL-3     Musculosa c/bolsilio     LAURA MANRIQUE     176.0     176.0       v138606-TUR-2     Musculosa c/bolsilio     LAURA MANRIQUE     176.0     176.0       v138606-TUR-2     Musculosa c/bolsilio     LAURA MANRIQUE     176.0     176.0       v138606-TUR-3     Musculosa c/bolsilio     LAURA MANRIQUE     176.0     176.0       v138606-TUR-4     Musculosa c/bolsilio     LAURA MANRIQUE     176.0     176.0       v138606-TUR-5     Musculosa c/bolsilio     LAURA MANRIQUE     176.0     176.0       v138606-ARE-5     Musculosa c/bolsilio     LAURA MANRIQUE     176.0     176.0       v138606-ARE-5     Musculosa c/bolsilio     LAURA MANRIQUE     176.0     176.0       v138606-ARE-5     Musculosa c/bolsilio                                                                                                    | v138906-NEG-2                                     | Enterito c/ volados                                      | LAURA MANRIQUE            | 580.0                 | 580.0 🗌                 |  |
| v138606-HEL-1     Musculosa c/bolsilio     LAURA MANRIQUE     176.0     176.0       v138606-HEL-2     Musculosa c/bolsilio     LAURA MANRIQUE     176.0     176.0       v138606-HEL-3     Musculosa c/bolsilio     LAURA MANRIQUE     176.0     176.0       v138606-HEL-3     Musculosa c/bolsilio     LAURA MANRIQUE     176.0     176.0       v138606-HEL-3     Musculosa c/bolsilio     LAURA MANRIQUE     176.0     176.0       v138606-TUR-2     Musculosa c/bolsilio     LAURA MANRIQUE     176.0     176.0       v138606-TUR-2     Musculosa c/bolsilio     LAURA MANRIQUE     176.0     176.0       v138606-TUR-2     Musculosa c/bolsilio     LAURA MANRIQUE     176.0     176.0       v138606-TUR-2     Musculosa c/bolsilio     LAURA MANRIQUE     176.0     176.0       v138606-ARE-4     Musculosa c/bolsilio     LAURA MANRIQUE     176.0     176.0       v138606-ARE-5     Musculosa c/bolsilio     LAURA MANRIQUE     176.0     176.0       v138606-ARE-6     Musculosa c/bolsilio     LAURA MANRIQUE     176.0     176.0       v138606-ARE-3     Musculosa c/bolsilio     LAURA MANRIQUE     176.0     176.0       v138606-ARE-3     Musculosa c/bolsilio     LAURA MANRIQUE     176.0     176.0       v138606-ARE-3     Musculosa c/bo                                                                                                    | v138906-NEG-3                                     | Enterito c/ volados                                      | LAURA MANRIQUE            | 580.0                 | 580.0 🗖                 |  |
| v138606-MEL-2     Musculosa c/bolsilio     LAURA MANRIQUE     176.0     176.0       v138606-MEL-3     Musculosa c/bolsilio     LAURA MANRIQUE     176.0     176.0       v138606-TUR-1     Musculosa c/bolsilio     LAURA MANRIQUE     176.0     176.0       v138606-TUR-1     Musculosa c/bolsilio     LAURA MANRIQUE     176.0     176.0       v138606-TUR-2     Musculosa c/bolsilio     LAURA MANRIQUE     176.0     176.0       v138606-TUR-3     Musculosa c/bolsilio     LAURA MANRIQUE     176.0     176.0       v138606-ARE-1     Musculosa c/bolsilio     LAURA MANRIQUE     176.0     176.0       v138606-ARE-2     Musculosa c/bolsilio     LAURA MANRIQUE     176.0     176.0       v138606-ARE-3     Musculosa c/bolsilio     LAURA MANRIQUE     176.0     176.0       v138606-ARE-3     Musculosa c/bolsilio     LAURA MANRIQUE     176.0     176.0       v138606-ARE-3     Musculosa c/bolsilio     LAURA MANRIQUE     176.0     176.0       v138606-ARE-3     Musculosa c/bolsilio     LAURA MANRIQUE     176.0     176.0       v138606-ARE-3     Musculosa c/bolsilio     LAURA MANRIQUE     176.0     176.0       v138606-ARE-3     Musculosa c/bolsilio     LAURA MANRIQUE     176.0     176.0                                                                                                    | v138606-MEL-1                                     | Musculosa c/bolsillo                                     | LAURA MANRIQUE            | 176.0                 | 176.0                   |  |
| v138606-MEL-3     Musculosa c/bolsilio     LAURA MANRIQUE     176.0     176.0       v138606-MEL-3     Musculosa c/bolsilio     LAURA MANRIQUE     176.0     176.0       v138606-TUR-2     Musculosa c/bolsilio     LAURA MANRIQUE     176.0     176.0       v138606-TUR-2     Musculosa c/bolsilio     LAURA MANRIQUE     176.0     176.0       v138606-TUR-3     Musculosa c/bolsilio     LAURA MANRIQUE     176.0     176.0       v138606-ARE-4     Musculosa c/bolsilio     LAURA MANRIQUE     176.0     176.0       v138606-ARE-5     Musculosa c/bolsilio     LAURA MANRIQUE     176.0     176.0       v138606-ARE-6     Musculosa c/bolsilio     LAURA MANRIQUE     176.0     176.0       v138606-ARE-7     Musculosa c/bolsilio     LAURA MANRIQUE     176.0     176.0       v138606-ARE-8     Musculosa c/bolsilio     LAURA MANRIQUE     176.0     176.0       v138606-ARE-7     Musculosa c/bolsilio     LAURA MANRIQUE     176.0     176.0       v138606-ARE-8     Musculosa c/bolsilio     LAURA MANRIQUE     176.0     176.0       v138606-ARE-3     Musculosa c/bolsilio     LAURA MANRIQUE     176.0     176.0                                                                                                    | v138606-MEL-2                                     | Musculosa c/bolsillo                                     | LAURA MANRIQUE            | 176.0                 | 176.0 🗖                 |  |
| v138606-TVR-1     Musculosa c/bolsilio     LAVRA MANRIQUE     176.0     176.0       v138606-TVR-2     Musculosa c/bolsilio     LAVRA MANRIQUE     176.0     176.0       v138606-TVR-3     Musculosa c/bolsilio     LAVRA MANRIQUE     176.0     176.0       v138606-TVR-3     Musculosa c/bolsilio     LAVRA MANRIQUE     176.0     176.0       v138606-FRR-1     Musculosa c/bolsilio     LAVRA MANRIQUE     176.0     176.0       v138606-ARE-2     Musculosa c/bolsilio     LAVRA MANRIQUE     176.0     176.0       v138606-ARE-2     Musculosa c/bolsilio     LAVRA MANRIQUE     176.0     176.0       v138606-ARE-3     Musculosa c/bolsilio     LAVRA MANRIQUE     176.0     176.0       v138606-ARE-4     Musculosa c/bolsilio     LAVRA MANRIQUE     176.0     176.0       v138606-ARE-5     Musculosa c/bolsilio     LAVRA MANRIQUE     176.0     176.0                                                                                                    | v138606-MEL-3                                     | Musculosa c/bolsillo                                     | LAURA MANRIQUE            | 176.0                 | 176.0                   |  |
| v138606-FUR-2         Musculosa c/bolsilio         LAURA MANRQUE         176.0         176.0           v138606-FUR-3         Musculosa c/bolsilio         LAURA MANRQUE         176.0         176.0           v138606-FUR-3         Musculosa c/bolsilio         LAURA MANRQUE         176.0         176.0           v138606-ARE-1         Musculosa c/bolsilio         LAURA MANRQUE         176.0         176.0           v138606-ARE-2         Musculosa c/bolsilio         LAURA MANRQUE         176.0         176.0           v138606-ARE-3         Musculosa c/bolsilio         LAURA MANRQUE         176.0         176.0           v138606-ARE-4         Musculosa c/bolsilio         LAURA MANRQUE         176.0         176.0           v138606-ARE-5         Musculosa c/bolsilio         LAURA MANRQUE         176.0         176.0           v138606-CRL1-1         Musculosa c/bolsilio         LAURA MANRQUE         176.0         176.0                                                                                                    | v138606-TUR-1                                     | Musculosa c/bolsillo                                     | LAURA MANRIQUE            | 176.0                 | 176.0                   |  |
| v138606-FUR-3     Musculosa c/bolsillo     LAURA MANRIQUE     176.0     176.0       v138606-FUR-1     Musculosa c/bolsillo     LAURA MANRIQUE     176.0     176.0       v138606-ARE-2     Musculosa c/bolsillo     LAURA MANRIQUE     176.0     176.0       v138606-ARE-3     Musculosa c/bolsillo     LAURA MANRIQUE     176.0     176.0       v138606-ARE-3     Musculosa c/bolsillo     LAURA MANRIQUE     176.0     176.0       v138606-ARE-3     Musculosa c/bolsillo     LAURA MANRIQUE     176.0     176.0       v138606-ARE-4     Musculosa c/bolsillo     LAURA MANRIQUE     176.0     176.0                                                                                                    | v138606-TUR-2                                     | Musculosa c/bolsillo                                     | LAURA MANRIQUE            | 176.0                 | 176.0                   |  |
| V138606-ARE-1         Musculosa c/bolsillo         LAURA MANRIQUE         176.0         176.0           V138606-ARE-3         Musculosa c/bolsillo         LAURA MANRIQUE         176.0         176.0           V138606-ARE-3         Musculosa c/bolsillo         LAURA MANRIQUE         176.0         176.0           V138606-ARE-3         Musculosa c/bolsillo         LAURA MANRIQUE         176.0         176.0           V138606-GRIL-1         Musculosa c/bolsillo         LAURA MANRIQUE         176.0         176.0                                                                                                    | v138606-TUR-3                                     | Musculosa c/bolsillo                                     | LAURA MANRIQUE            | 176.0                 | 176.0 🗌                 |  |
| v13866-ARE-2         Musculosa c/bolsilio         LAURA MANRIQUE         176.0         176.0           v13866-ARE-3         Musculosa c/bolsilio         LAURA MANRIQUE         176.0         176.0           v13866-CR1L-1         Musculosa c/bolsilio         LAURA MANRIQUE         176.0         176.0                                                                                                    | v138606-ARE-1                                     | Musculosa c/bolsillo                                     | LAURA MANRIQUE            | 176.0                 | 176.0                   |  |
| V138606-ARE-3 Musculosa c/bolsillo LAURA MANRIQUE 176.0 176.0<br>V138606-CRL-1 Musculosa c/bolsillo LAURA MANRIQUE 176.0 176.0                                                                                                    | v138606-ARE-2                                     | Musculosa c/bolsillo                                     | LAURA MANRIQUE            | 176.0                 | 176.0                   |  |
| N138606-CRL-1 Musculosa c/bolsillo I ALIRA MANRIOLIE 176.0. 176.0.                                                                                                    | v138606-ARE-3                                     | Musculosa c/bolsillo                                     | LAURA MANRIQUE            | 176.0                 | 176.0                   |  |
|                                                                                                    | v138606-CRU-1                                     | Musculosa c/holsillo                                     | LAURA MANRIOUE            | 176.0                 | 176.0                   |  |

Luego damos clic en aceptar y veremos que los precios habrán cambiado.

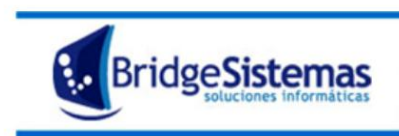

Calle 510 esq 9 - La Plata (1900) Teléfono: 0221 - 4846346 Mail: info@bridgesistemas.com.ar Web: www.bridgesistemas.com.ar

| 6 Actualizacion             | de Precios                               |                              | Emp                                | resa Demo             | 2 <u>2</u>              |
|-----------------------------|------------------------------------------|------------------------------|------------------------------------|-----------------------|-------------------------|
| Imprimir                    | Verrar(F1                                | 2)                           |                                    |                       |                         |
| Precio Inicial<br>Categoría | Precio Final Marca<br>LAURA M/<br>Código | ANRIQUE                      | Rubro<br><br>Descripción<br>Buscar | <br>                  |                         |
| Factor de Actualiz          | acion <u>Cantidad D</u> ecimales         | Actualizar Precio Costo<br>V | Redondear<br>Precio de Lista s/IVA | Aceptar               |                         |
| Cantidad Producto           | os: 345                                  |                              |                                    |                       |                         |
| Codigo                      |                                          | Descripcion                  | Marca                              | Precio de Lista s/IVA | Precio de Venta c/IVA 📃 |
| v138905-NEG-1               | Enterito alta t                          |                              | LAURA MANRIQUE                     | 1170.0                | 1170.0                  |
| v138905-NEG-2               | Enterito alta t                          |                              | LAURA MANRIQUE                     | 780.0                 | 780.0                   |
| v138905-NEG-3               | Enterito alta t                          |                              | LAURA MANRIQUE                     | 780.0                 | 780.0                   |
| v138902-CRU-1               | Vestido s/m cruz espalda                 |                              | LAURA MANRIQUE                     | 960.0                 | 960.0                   |
| v138902-CRU-2               | Vestido s/m cruz espalda                 |                              | LAURA MANRIQUE                     | 960.0                 | 960.0                   |
| v138902-CRU-3               | Vestido s/m cruz espalda                 |                              | LAURA MANRIQUE                     | 960.0                 | 960.0                   |
| v138902-GRI-1               | Vestido s/m cruz espalda                 |                              | LAURA MANRIQUE                     | 960.0                 | 960.0                   |
| v138902-GRI-2               | Vestido s/m cruz espalda                 |                              | LAURA MANRIQUE                     | 960.0                 | 960.0                   |
| v138902-GRI-3               | Vestido s/m cruz espalda                 |                              | LAURA MANRIQUE                     | 960.0                 | 960.0                   |
| v138906-NEG-1               | Enterito c/ volados                      |                              | LAURA MANRIQUE                     | 580.0                 | 580.0                   |
| v138906-NEG-2               | Enterito c/ volados                      |                              | LAURA MANRIQUE                     | 580.0                 | 580.0                   |
| v138906-NEG-3               | Enterito c/ volados                      |                              | LAURA MANRIQUE                     | 580.0                 | 580.0                   |
| v138606-MEL-1               | Musculosa c/bolsillo                     |                              | LAURA MANRIQUE                     | 176.0                 | 176.0                   |
| v138606-MEL-2               | Musculosa c/bolsillo                     |                              | LAURA MANRIQUE                     | 176.0                 | 176.0                   |
| v138606-MEL-3               | Musculosa c/bolsillo                     |                              | LAURA MANRIQUE                     | 176.0                 | 176.0                   |
| v138606-TUR-1               | Musculosa c/bolsillo                     |                              | LAURA MANRIQUE                     | 176.0                 | 176.0                   |
| v138606-TUR-2               | Musculosa c/bolsillo                     |                              | LAURA MANRIQUE                     | 176.0                 | 176.0                   |
| v138606-TUR-3               | Musculosa c/bolsillo                     |                              | LAURA MANRIQUE                     | 176.0                 | 176.0                   |
| v138606-ARE-1               | Musculosa c/bolsillo                     |                              | LAURA MANRIQUE                     | 176.0                 | 176.0                   |
| v138606-ARE-2               | Musculosa c/bolsillo                     |                              | LAURA MANRIQUE                     | 176.0                 | 176.0                   |
| v138606-ARE-3               | Musculosa c/bolsillo                     |                              | LAURA MANRIQUE                     | 176.0                 | 176.0                   |
| x138606-CRU-1               | Musculosa c/holsillo                     |                              | LAURA MANRIOUE                     | 176.0                 | 176 0                   |
| <                           |                                          |                              | 111                                |                       | >                       |

# **ARCHIVO:**

#### 1) Articulo

Es donde se encuentran todos los artículos, o se dan de alta o los podemos modificar. Dentro de cada artículo tenemos todas las características del mismo: precio, alícuotas que aplica, etc.

#### 2) Clientes

Es donde se encuentran todos los clientes registrados, o donde podemos dar de alta o modificarlos. Dentro de cada cliente tenemos todos los detalles del mismo.

#### 3) Talonario

Vemos los talonarios con los que trabajamos actualmente. Y donde podemos agregar uno nuevo, en el caso que sea necesario.

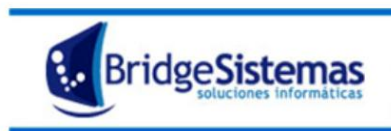

| Dialonario    |                     |                    | Empresa Demo                          | Empresa               |
|---------------|---------------------|--------------------|---------------------------------------|-----------------------|
| Nuevo(F7)     | () Imprimir         | 🚧 Actualizar       | 🕵 Exportar(F8) 😽 Cerrar(F12)          |                       |
| Todas 💿 Algun | a 🔿 Exacta 🔿 Buscar | 🔎 Busqu            | eda Avanzada 🤍 « « Pag.: 1            | / 1 » » Rec/pg: 20    |
| Activo        | Punto de Venta      | Fecha de Vencimier | nto Descripcion Próx. a emiti         | r Letra 👫             |
| SI            | 1                   |                    | REMITO CLIENTE 2                      | R 🖗 [                 |
| SI            | 1                   |                    | PRESUPUESTO 1                         | X 🖗 [                 |
| NO            | 1                   |                    | factura nota de Debito / Credito 1    | A 🖗                   |
| SI            | 1                   |                    | RECIBO CLIENTE 5                      | X 🖗 [                 |
| SI            | 1                   |                    | FACTURA NOTA DE CREDITO / DEBITO B 47 | в 🖗 [                 |
| SI            | 1                   |                    | ORDEN TRABAJO 2                       | X 🖗 [                 |
| Burgar        | Busquada Av         | aprada             | // // Page: 1                         | / 1 xx xx Rec (pg: 20 |
| buscar        | ounquitur Av        | 012.000            | Pegistros: 0 - 6 de 6                 | / I // // Kee/ pg. 20 |
|               |                     |                    |                                       |                       |
|               |                     |                    |                                       |                       |

Puede pasar que debamos modificar el número a emitir. Por ejemplo en el caso que eliminemos una factura porque la hicimos mal, el sistema no retrocede la numeración automáticamente, por lo cual debemos modificar el número.

Para eso hacemos clic en el talonario y ponemos el número correcto próximo a emitir.

Ejemplo: supongamos que eliminamos al recibo número 5, el próximo a emitir sería el 6 y el 5 no va a aparecer. Entonces debemos ir a talonario, seleccionar "Recibos clientes" y modificarlo poner que el próximo a emitir sea el 5. Luego damos clic en guardar y listo.

| 🌈 Talonario                 |                                       |                      |                      |                         |   |                                      |              | Empresa                  | Demo |  |       | Empresa        |
|-----------------------------|---------------------------------------|----------------------|----------------------|-------------------------|---|--------------------------------------|--------------|--------------------------|------|--|-------|----------------|
| 😵Nuevo(F7)                  | 🗾 🖉 Actu                              | alizar 🧶             | Imprimir             | 🥔 Ayuda 💦               |   |                                      |              | <pre>① Cerrar(F12)</pre> |      |  |       |                |
|                             |                                       |                      |                      |                         |   |                                      | Buscar       |                          |      |  | « « I | Reg.:4/6 >>>   |
| Módulo                      | Descripcion*                          |                      |                      |                         | - | Punto de Venta                       | Letra        | 1                        |      |  |       |                |
| Primer Número<br>Habilitado | Ultimo Número<br>Habilitado<br>999999 | Próx. a emitir<br>5  | Tiene<br>Vencimiento | Fecha de<br>Vencimiento | ¢ | Fecha<br>Autorización*<br>28/02/2007 | ] ( <u>*</u> | Habilitar<br>Exportacion |      |  |       |                |
| Código Autoriza<br>333      | ción CAI                              | Código de Barra<br>3 | Activo               | Tipo<br>Preimpreso      |   |                                      | eleccior     | na Cuenta Banca          | aria |  |       |                |
| Nombre Archivo              | Exportacion                           |                      |                      | Impresora               |   |                                      |              | ~                        |      |  |       |                |
| Tipos Comproba              | nte                                   |                      |                      |                         |   |                                      |              | Agregar                  |      |  |       |                |
| RECIBO CLIENTE              |                                       |                      |                      |                         |   |                                      |              |                          |      |  |       |                |
|                             |                                       |                      |                      |                         |   | Guardar                              |              |                          |      |  |       |                |
|                             |                                       |                      |                      |                         |   |                                      |              |                          |      |  |       |                |
|                             |                                       |                      |                      |                         |   |                                      |              |                          |      |  |       |                |
|                             |                                       |                      |                      |                         |   |                                      |              |                          |      |  |       |                |
|                             |                                       |                      |                      |                         |   |                                      |              |                          |      |  |       |                |
|                             |                                       |                      |                      |                         |   |                                      |              |                          |      |  |       |                |
|                             |                                       |                      |                      |                         |   |                                      |              |                          |      |  |       |                |
|                             |                                       |                      |                      |                         |   |                                      |              |                          |      |  |       |                |
|                             |                                       |                      |                      |                         |   |                                      |              |                          |      |  |       |                |
|                             |                                       |                      |                      |                         |   |                                      |              |                          |      |  |       |                |
| <                           |                                       |                      |                      |                         |   |                                      |              |                          |      |  |       | <b>[5</b> ] .: |

4) Condición de pago

Es donde tenemos registradas todas las condiciones de pago con las que nos pueden realizar los correspondientes pagos. Sirve para crear uno que no este, o para modificar alguno existente.

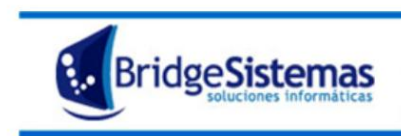

CASOS ESPECIALES:

# Modificación de comprobantes en Caja cerrada

Cuando se quiere cambiar el estado de un comprobante generado en una caja anterior a la actual.

Escenario: El problema esta en que no se pueden modificar comprobantes de una caja cerrada y no se puede tener dos cajas abiertas de un mismo punto de venta. Por lo tanto para modificar un comprobante de una caja anterior se deben realizar los siguientes pasos:

- 1 Cerrar la caja actual, para esto debemos ir a: "Àrqueo de Caja", realizar el arqueo y luego cerrar la caja actual en "Cierre de Caja".
- 2- Ir a "Reapertura de Caja" y abrimos la caja de acuerdo a la fecha del comprobante que queremos modificar y al número de caja (Ya que puede haber más de una). Para ello colocamos la fecha de la
- caja (en general coincide con la del comprobante). Luego presionamos "ver cajas", seleccionamos la caja correspondiente y presionamos "Reabrir".
- 3 Luego vamos a editar la factura y proceder al cambio de estado a "Iniciada".

NOTA 1: El comprobante pasara a estado iniciado siempre y cuando no tenga cancelaciones en otro comprobante.

NOTA 2: Este movimiento solo se puede realizar si los comprobantes no son emitidos por controlador fiscal o Electrónicos. Al margen de lo expresado anteriormente los movimientos no pueden ponerse como iniciales si el mes de IVA o el contable se encuentran cerrados.

- 4 Luego se modifica el comprobante, se vuelve a salvar cambiando al estado correspondiente.
- 5- Realizar el arqueo de caja y el cierre de caja. (Recordar que es una caja anterior a la actual).
- 6- Luego se debe proceder a abrir la caja actual nuevamente, para ello debemos ir a la opción "Reapertura de caja" y abrir la actual.

NOTA!!!: mientras se realiza toda esta operación no es posible ingresar comprobantes en el actual punto <u>de venta ya que dichos comproban</u>tes ingresarían a la caja anterior y no a la actual.

## Devolución de dinero en efectivo

Si tenemos que registrar un monto de dinero, por ejemplo el caso de una devolución de una seña.

- 1- Debemos generar un "Recibo" nuevo en negativo, ahí dentro va a aparecer la opción "Pago anticipado". Ahí completaremos el concepto Devolución, colocaremos el monto en negativo. Es decir si son \$100, pondremos -100 (menos cien). Luego vamos a la solapa registrar pagos, seleccionamos la
- opción en efectivo y guardamos el comprobante. Esto lo que hará es que el saldo del cliente quede en 0.
- 2 Debemos hacer un nuevo "Recibo" y marcar el comprobante que hicimos en el paso 1 y el que habíamos hecho cuando registramos el adelanto o seña del cliente, para que los dos comprobantes queden saldados.